| 1          | 🗳 🚯    | 1      | 0       | Ŧ        |           |         |           |         |             |        |             |                    |                    | Libra  | aio.Net   |        |                     |         | 2 <del></del> | ٥ | Х |
|------------|--------|--------|---------|----------|-----------|---------|-----------|---------|-------------|--------|-------------|--------------------|--------------------|--------|-----------|--------|---------------------|---------|---------------|---|---|
| $\bigcirc$ | Base   | Usi    | ato     | Internet | Interro   | gazioni | Stampe    | Archiv  | vi Utilità  | Aiuto  | 1           |                    |                    |        |           |        |                     |         |               |   |   |
| Clienti    | Scuole | Libri  | Elenchi | Impegn   | i Vendita | Ordine  | Controllo | Analisi | Rivenditori | Ordine | Simulazione | Conferme<br>ordini | Carico<br>da bolla | Carico | Rettifica | Reso a | Elenco I<br>fatture | Nota di |               |   |   |
|            | Anagra | afiche |         |          |           | Vendit  | e         |         |             | Acq    | uisti       |                    |                    | Mag    | jazzino   |        | Docum               | nenti   |               |   |   |

Per accedere alle schede di configurazione del programma bisogna cliccare sul simbolo in alto a sinistra, i tre libri ...

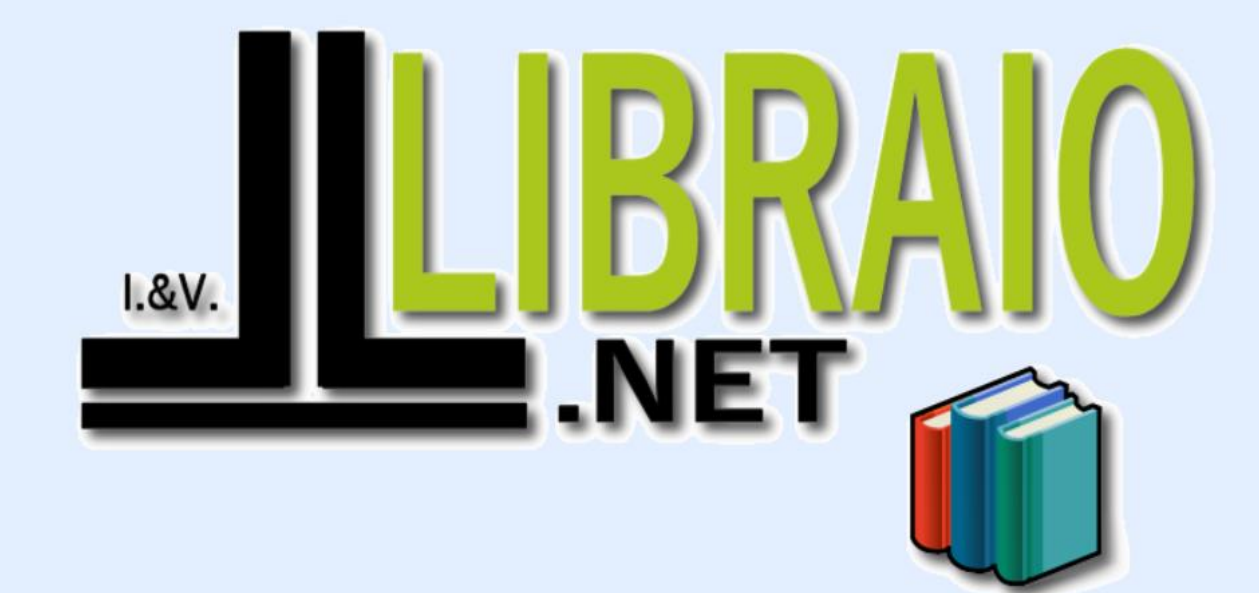

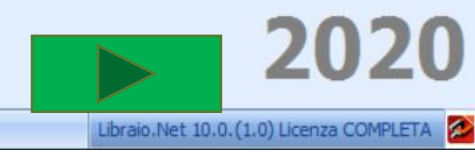

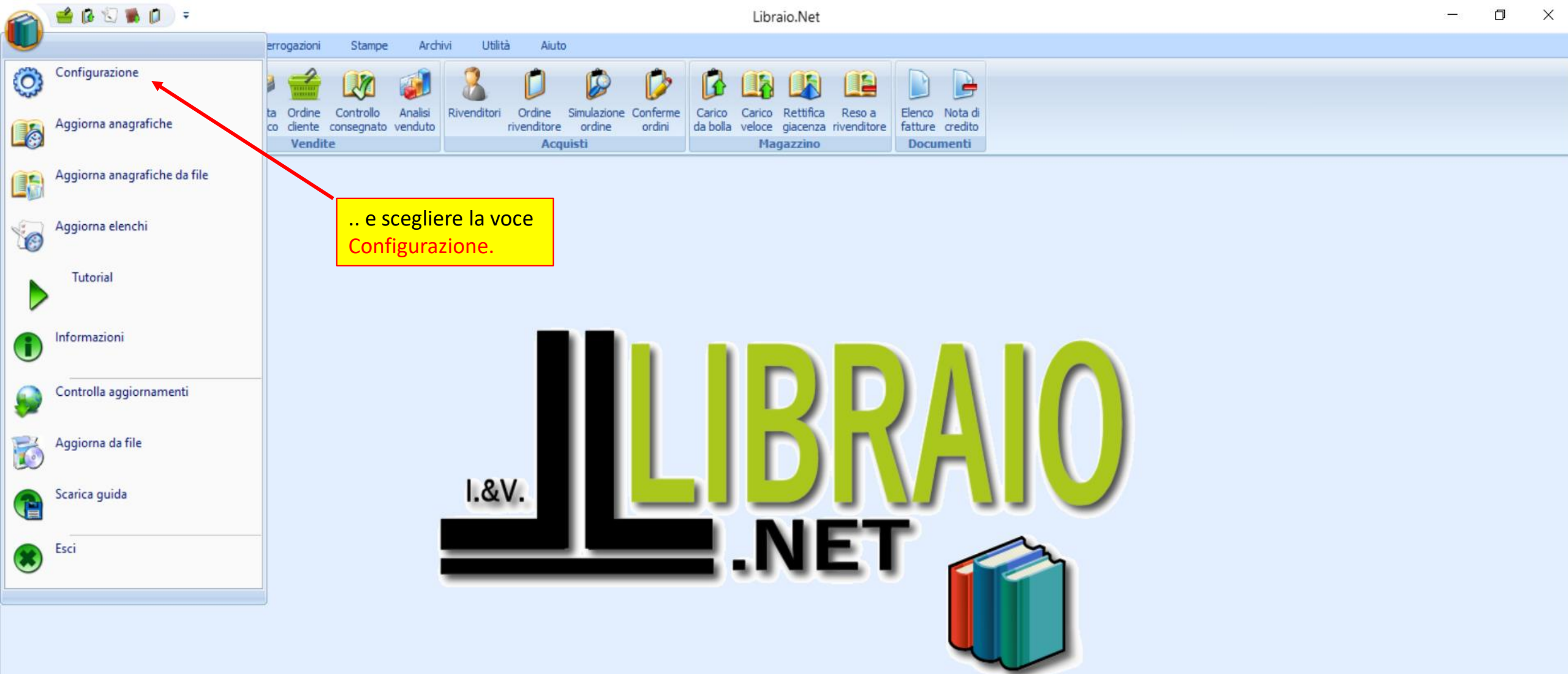

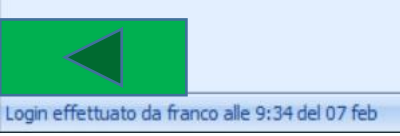

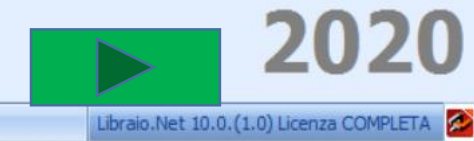

|            |               | ) 👂 🛙   | - ₹          | Libraio.Net                                                                                          | - 0 ×                                 |
|------------|---------------|---------|--------------|----------------------------------------------------------------------------------------------------|---------------------------------------|
|            | Base Us       | ato In  | nternet Inte | rrogazioni Stampe Archivi Utilità Aiuto                                                              |                                       |
| <b>8</b> 2 | <b>See</b> [] | ) 🐑     |              | 🧀 🖆 🕼 🥥 🕵 🚺 🕼 🕼 🎼 🎽                                                                                  |                                       |
| Clienti    | Scuole Libri  | Elenchi | O Configu    | razione dati applicazione X eso a ndito                                                              | Elenco Nota di<br>bre fatture credito |
|            | Anagrafich    | e       | Anagrafica   | Programma Usato Internet Testi stampe Fattura elettronica E-Commerce Etichette libri dienti          | Documenti                             |
|            |               |         | Ragione so   | claie: Libraio.Net Partita IVA: 02007370675                                                          |                                       |
|            |               |         | Indirizzo:   | Via Michelangelo 30<br>Schede per configurare i                                                      | 2                                     |
|            |               |         | CAP:         | 64026 parametri delle varie funzioni.                                                                |                                       |
|            |               |         | Provincia    | Teramo  Comune: Roseto Degli Abruzzi                                                                 |                                       |
|            |               |         | Telefono:    | 3480397109 Fax:                                                                                      |                                       |
|            |               |         | E-mail:      | info@libraionet.it                                                                                   |                                       |
|            |               |         | Logo:        | Per funzionalità avanzate diccare con il tasto destro del mouse nel riquadro del logo.<br>Cerca logo |                                       |
|            |               |         |              |                                                                                                    |                                       |
|            |               |         |              | Salva Chiudi                                                                                         |                                       |
|            | 1             |         |              |                                                                                                    | 2024                                  |
|            |               |         |              |                                                                                                    |                                       |

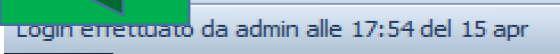

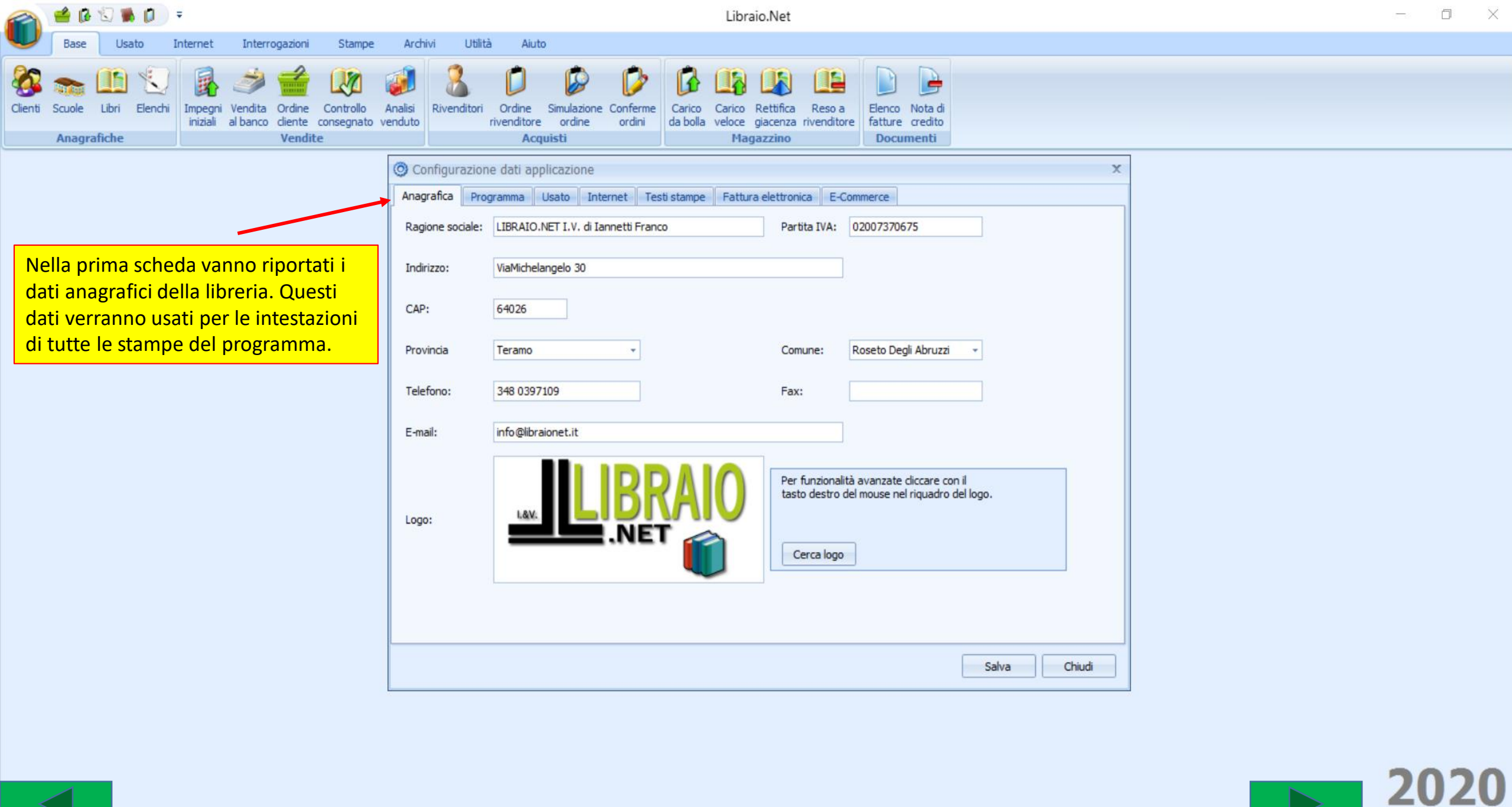

Libraio.Net 10.0.(1.0) Licenza COMPLETA

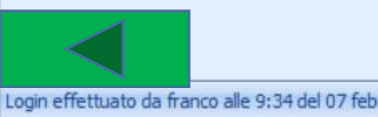

|         | 🖆 🕼              | 1               |         | Ŧ                  |                 |                              |                                   |                   |                                                                                         |                                                       |                                                                            |                                                                       |                                        |                   |                    | Lib                            | oraio.N          | Vet                                                                                                    |                                                                    |                            |                                             |                     |                       |                       |          |  |  |  |  | 1 | D | × |
|---------|------------------|-----------------|---------|--------------------|-----------------|------------------------------|-----------------------------------|-------------------|-----------------------------------------------------------------------------------------|-------------------------------------------------------|----------------------------------------------------------------------------|-----------------------------------------------------------------------|----------------------------------------|-------------------|--------------------|--------------------------------|------------------|----------------------------------------------------------------------------------------------------|--------------------------------------------------------------------|----------------------------|---------------------------------------------|---------------------|-----------------------|-----------------------|----------|--|--|--|--|---|---|---|
| U       | Base             | Usa             | to      | internet           | Int             | errogazior                   | ni Stam                           | pe                | Archivi                                                                                 | Uti                                                   | ità                                                                        | Aiuto                                                                 |                                        |                   |                    |                                |                  |                                                                                                    |                                                                    |                            |                                             |                     |                       |                       |          |  |  |  |  |   |   |   |
| Clienti | Scuole<br>Anagra | Libri<br>afiche | Elenchi | Impegn<br>iniziali | Vendi<br>al ban | ta Ordin<br>co diente<br>Ven | e Controllo<br>e consegna<br>dite | o Ana<br>ito veno | alisi R<br>duto                                                                         | Livenditor                                            | i Ordir<br>rivendi                                                         | ne Sim<br>tore c<br>Acquist                                           | iulazione<br>ordine                    | Conferm<br>ordini | ne Car<br>da b     | ico Carico<br>olla veloci<br>M | o Reti<br>e giac | tifica Reso<br>tenza rivend                                                                                               | a<br>itore                                                         | Elenco<br>fatture<br>Docur | Nota di<br>credito<br>menti                 |                     |                       |                       |          |  |  |  |  |   |   |   |
|         |                  |                 |         |                    |                 |                              |                                   |                   | Conf<br>Anagrai<br>Ragion<br>Indirizz<br>CAP:<br>Provinc<br>Telefor<br>E-mail:<br>Logo: | igurazio<br>ica Pr<br>e sociale:<br>:o:<br>:ia<br>no: | one dati<br>ogramma<br>: LIBR/<br>ViaMi<br>6402<br>Terar<br>348 0<br>info@ | applica:<br>Usati<br>IO.NET I<br>:helangel<br>3<br>397109<br>Ibraione | zione o Inte I.V. di Iai lo 30 ] .t.it | ernet             | Testi star<br>anco | npe Fat                        |                  | ettronica E<br>Partita IVA<br>Comune:<br>Fax:<br>Per funzior<br>tasto destr<br>Cerca lo<br>ibile ins<br>to com<br>ale del | E-Comm<br>: 02<br>Ro<br>Ro<br>serii<br>go<br>serii<br>e sfi<br>pro | exerce                     | 75<br>li Abruzzi<br>cliccare co<br>riquadro | on il<br>odel logo. | go ch<br>erma<br>utte | e ve<br>ata<br>le sta | ×<br>rrà |  |  |  |  |   |   |   |
|         |                  |                 |         |                    |                 |                              |                                   |                   |                                                                                         |                                                       |                                                                            |                                                                       |                                        |                   |                    |                                |                  |                                                                                                    |                                                                    |                            |                                             |                     |                       |                       |          |  |  |  |  |   |   |   |

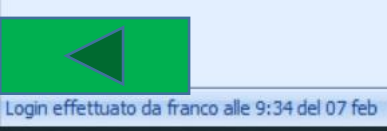

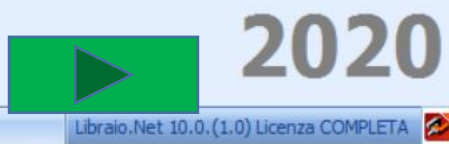

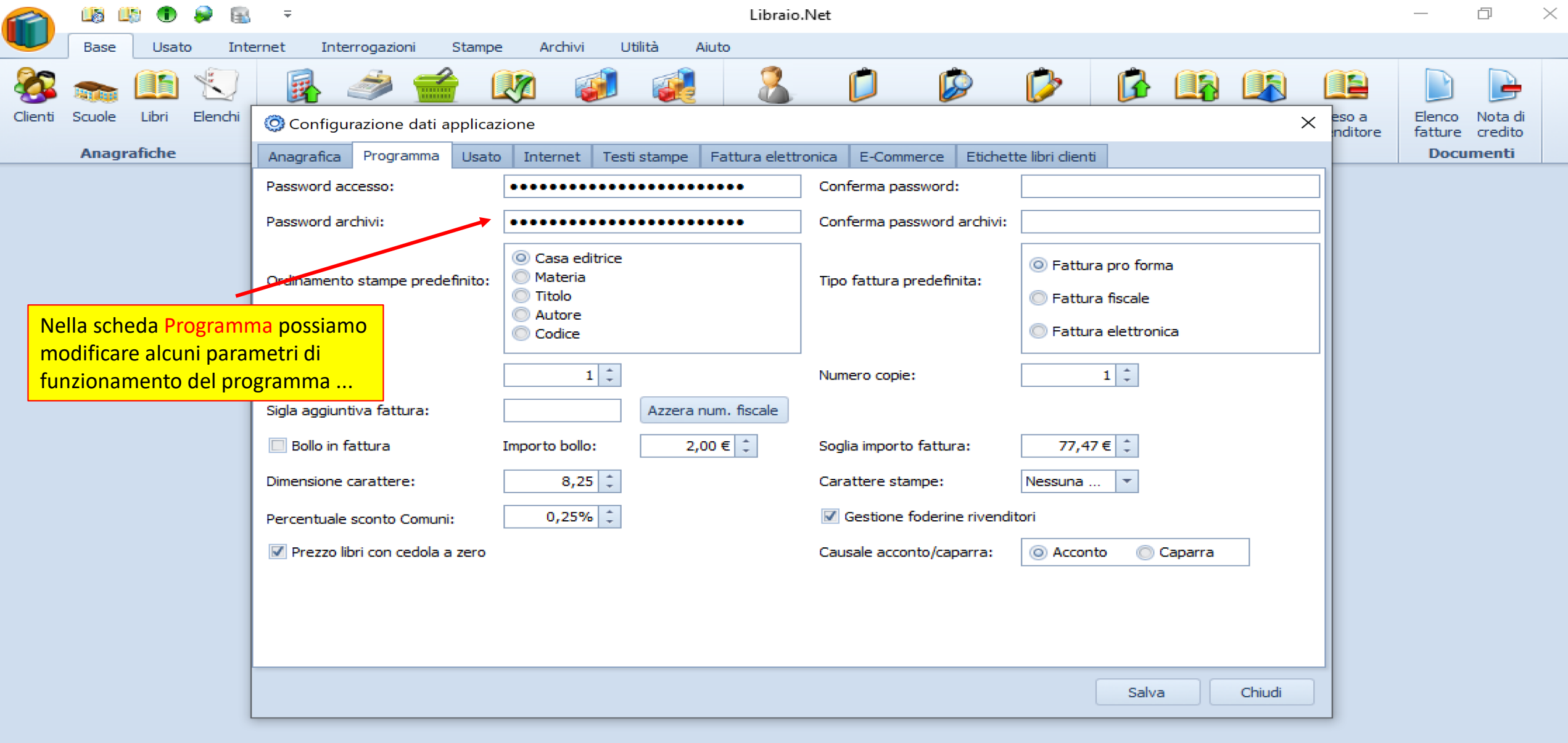

w

Ξi

0

 $\bigcirc$ 

×≣

9

Р 🔄

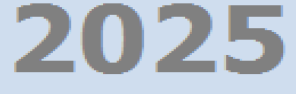

enza COMPLETA 🛛 🔁

4

10:24

11/04/2025

Libraio.

 $\sim$ 

15°C

da admin alle 9:54 del 11 apr

🦟 Cerca

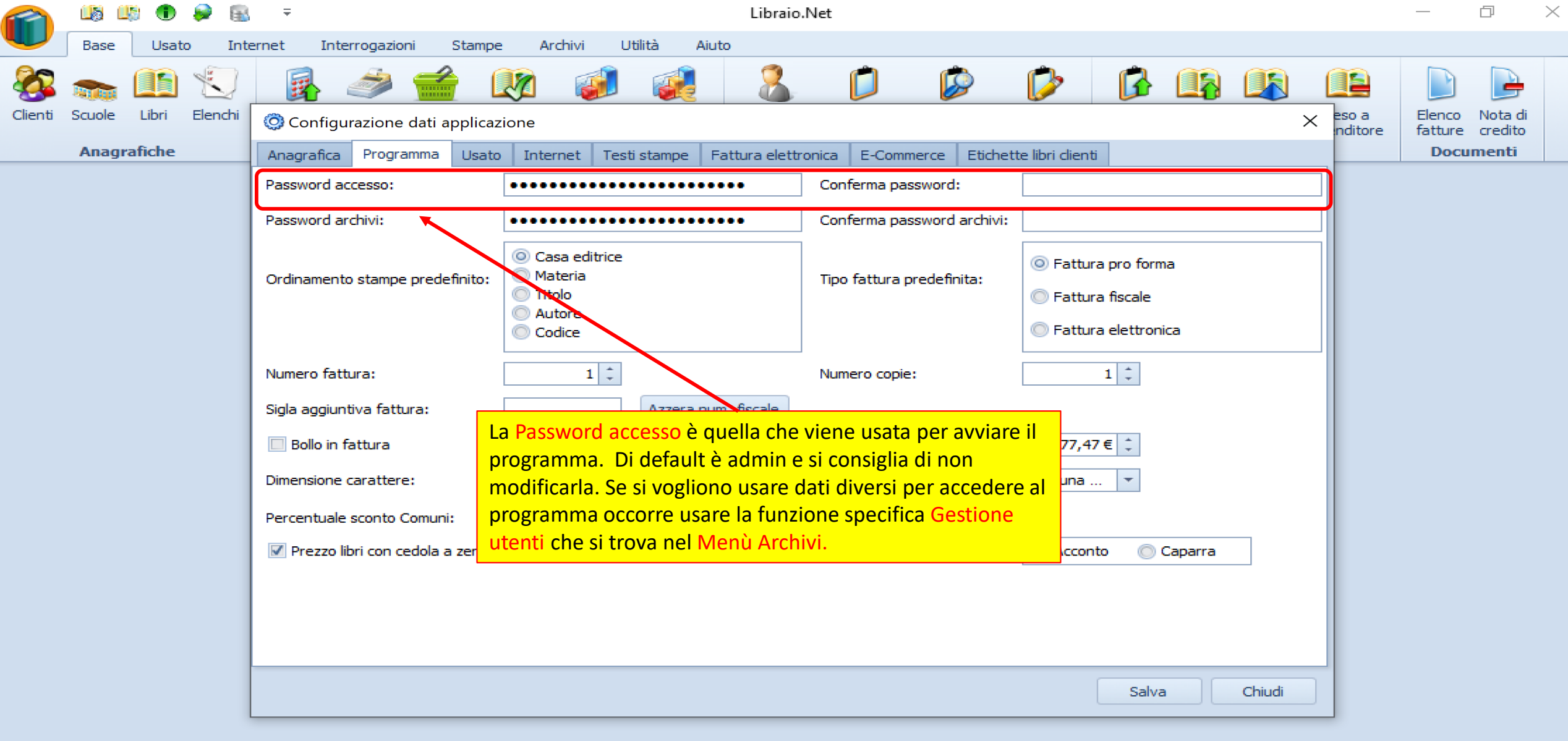

w

x∄

9

Р 🔄

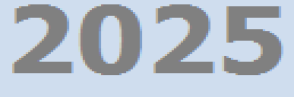

enza COMPLETA 🛛 🔁

4

10:24

11/04/2025

Libraio.

 $^{\sim}$ 

15°C

da admin alle 9:54 del 11 apr

⊟i

 $\bigcirc$ 

Cerca

|                                                                                                    | Libraic                                                                                            | o.Net                       |                                                                                             | - 0 ×               |
|----------------------------------------------------------------------------------------------------|----------------------------------------------------------------------------------------------------|-----------------------------|---------------------------------------------------------------------------------------------|---------------------|
| Base     Usato     Internet     Interrogazioni     Static       Image: Scuole     Image: Scuole     Image: Scuole     Image: Scuole     Image: Scuole     Image: Scuole       Anagerafiche     Anagerafica     Programma     Image: Scuole     Image: Scuole     Image: Scuole | icazione                                                                                           |                             | ibri dienti                                                                                 | eso a<br>nditore    |
| Password accesso:                                                                                                    |                                                                                                    | Conferma password:          |                                                                                             | bocumenti           |
| Password archivi:                                                                                                    | •••••                                                                                              | Conferma password archivi:  |                                                                                             |                     |
| Ordinamento stampe predefini                                                                                                    | <ul> <li>Casa editrice</li> <li>Materia</li> <li>Titolo</li> <li>Autore</li> <li>Codice</li> </ul> | Tipo fattura predefinita:   | <ul> <li>Fattura pro forma</li> <li>Fattura fiscale</li> <li>Fattura elettronica</li> </ul> |                     |
| La Password archivi viene richiesta quando si uti<br>che apportano importanti modifiche al database                                                                                                    | lizzano funzioni<br>, ad esempio                                                                   | Numero copie:               |                                                                                             |                     |
| Di default è <i>admin</i> e può essere modificata in qu                                                                                                    | lesto campo.                                                                                       | Carattere stampe:           | Nessuna 🔻                                                                                   |                     |
| password nel campo <b>Password archivi</b> e poi con<br>digitandola nuovamente nel campo <b>Conferma p</b>                                                                                                    | fermarla<br>assword archivi.                                                                       | Gestione foderine rivendito | ri<br>O Acconto Caparra                                                                     |                     |
|                                                                                                    |                                                                                                    |                             |                                                                                             |                     |
|                                                                                                    |                                                                                                    |                             | Salva Chiudi                                                                                |                     |
|                                                                                                    |                                                                                                    |                             |                                                                                             | 2025                |
| da admin alle 9:54 del 11 apr                                                                                                    |                                                                                                    |                             | Libraio.1                                                                                   | enza COMPLETA 🔀     |
| Cerca                                                                                                    | li 💙 🖬 🗊 💷                                                                                         | 💵 🚫 🍃 🛛                     | 📱 🧅 🥚 15°C 🔨 🚘                                                                              | 10:24<br>11/04/2025 |

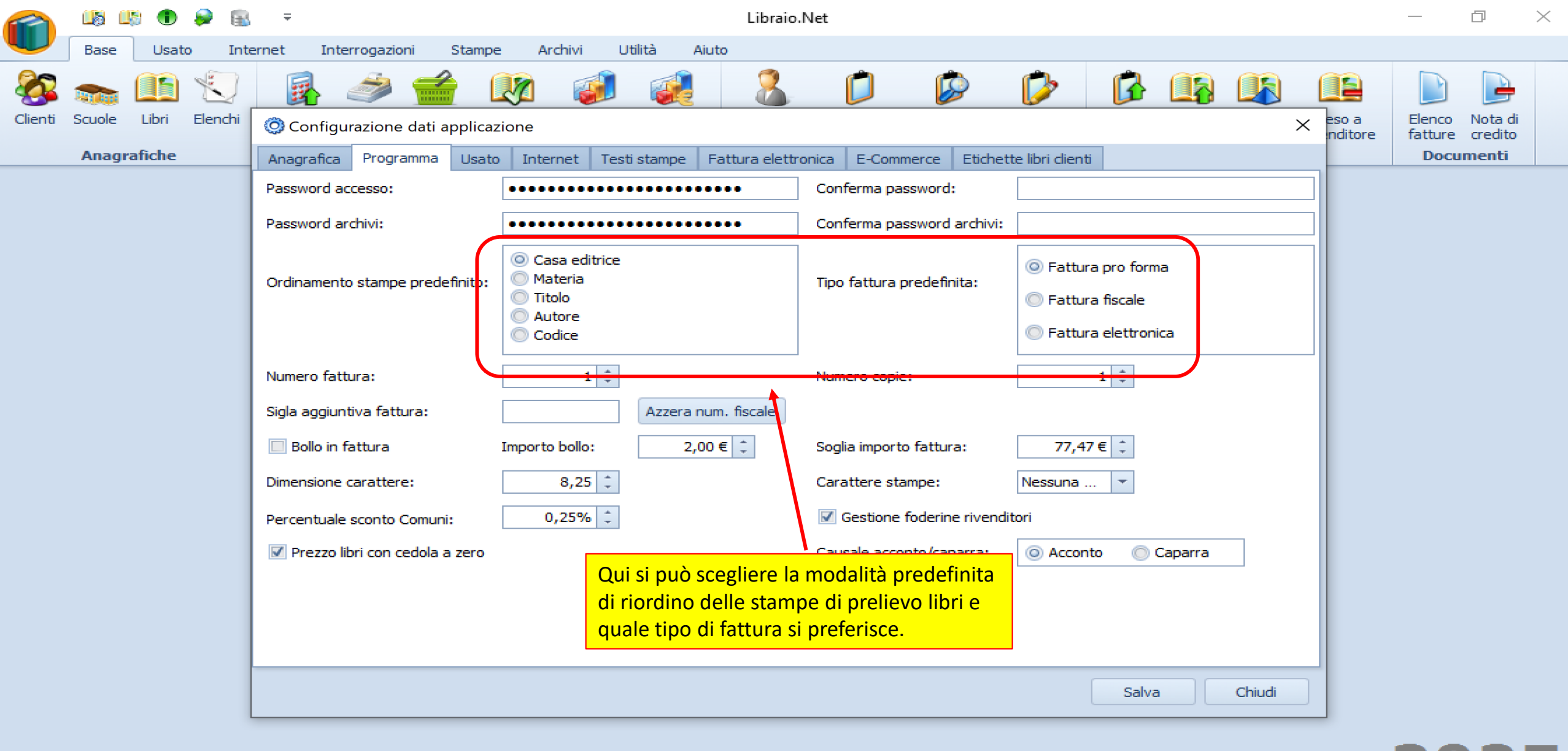

w

 $\bigcirc$ 

×≣

9

Р 🔄

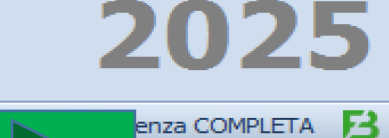

10:24

11/04/2025

4

Libraio.

 $\sim$ 

15°C

da admin alle 9:54 del 11 apr

⊟i

O

ᠵ Cerca

|          | <b>1</b> 5 <b>1</b> 5 |         | ه 🥪             | , <del>-</del>             |                            |                      |                                                                                                 |                           | Libraio                      | o.Net                 |                |                                                            |                                          |            |           |                   | _                 | D                  | $\times$ |
|----------|-----------------------|---------|-----------------|----------------------------|----------------------------|----------------------|-------------------------------------------------------------------------------------------------|---------------------------|------------------------------|-----------------------|----------------|------------------------------------------------------------|------------------------------------------|------------|-----------|-------------------|-------------------|--------------------|----------|
|          | Base                  | Usato   | ) Int           | ernet Inte                 | errogazioni                | Stampe               | Archivi                                                                                         | Utilità                   | Aiuto                        |                       |                |                                                            |                                          |            |           |                   |                   |                    |          |
| <b>8</b> | <b>See</b> (          |         | Ð               | R                          | <i>i</i>                   |                      | <u>)</u>                                                                                        | 1                         |                              |                       | Ø              | Þ                                                          | ß                                        |            |           |                   |                   | P                  |          |
| Clienti  | Scuole                | Libri   | Elenchi         | 🔘 Configu                  | urazione dati a            | applicazio           | one                                                                                             |                           |                              |                       |                |                                                            |                                          |            | ×         | eso a<br>inditore | Elenco<br>fatture | Nota di<br>credito |          |
|          | Anagra                | fiche   |                 | Anagrafica                 | Programma                  | Usato                | Internet                                                                                        | Testi stampe              | e Fattura elett              | ronica E-Comm         | erce Etiche    | tte libri dient                                            | ti                                       |            |           |                   | Docu              | menti              |          |
|          |                       |         |                 | Password a                 | ccesso:                    | •                    | •••••                                                                                           | •••••                     | •••••                        | Conferma pas          | sword:         |                                                            |                                          |            |           |                   |                   |                    |          |
|          |                       |         |                 | Password a                 | rchivi:                    | •                    | •••••                                                                                           | •••••                     | •••••                        | Conferma pas          | sword archivi: |                                                            |                                          |            |           |                   |                   |                    |          |
|          |                       |         |                 | Ordinament                 | to stampe prede            | efinito:             | <ul> <li>Casa editr</li> <li>Materia</li> <li>Titolo</li> <li>Autore</li> <li>Codice</li> </ul> | ice                       |                              | Tipo fattura pr       | edefinita:     | <ul> <li>Fattur</li> <li>Fattur</li> <li>Fattur</li> </ul> | ra pro forn<br>ra fiscale<br>ra elettron | na<br>nica |           |                   |                   |                    |          |
|          |                       |         |                 | Numero fat                 | tura:                      |                      | 1                                                                                               | \$                        | formla                       | Numero copie:         |                |                                                            | 1 📫                                      |            |           |                   |                   |                    |          |
|          |                       |         |                 | Bollo in 1                 | fattura                    | Ir                   | nporto bollo:                                                                                   | Azzen                     | 2,00 € ‡                     | Soglia importo        | fattura:       | 77,4                                                       | 7€ ‡                                     |            |           |                   |                   |                    |          |
|          |                       |         |                 | Dimensione                 | carattere:                 |                      | 8,25                                                                                            | *                         | 1                            | Carattere star        | npe:           | Nessuna .                                                  | 🔻                                        |            |           |                   |                   |                    |          |
|          |                       |         |                 | Percentuale                | e sconto Comuni            | i:                   | 0,25%                                                                                           | :                         |                              | Gestione f            | oderine riveno | ditori                                                     |                                          |            |           |                   |                   |                    |          |
|          |                       |         |                 | 📝 Prezzo l                 | ibri con cedola a          | a zero               |                                                                                                 |                           |                              | Causale accon         | to/caparra:    | Accord                                                     | nto 🔘                                    | Caparra    |           |                   |                   |                    |          |
|          |                       | _       |                 |                            |                            |                      |                                                                                                 |                           |                              |                       |                |                                                            |                                          |            |           |                   |                   |                    |          |
|          |                       |         | Qui è<br>una si | indicato il<br>gla nel cas | numero pro<br>o si usano p | ogressiv<br>Diù regi | vo di fattu<br>stri delle f                                                                     | ra fiscale,<br>atture. P  | , può essere<br>uò essere in | aggiunta<br>dicato il |                |                                                            |                                          |            |           |                   |                   |                    |          |
|          |                       |         | nume            | ro di copie                | che verrà s                | stampat              | t <mark>o di defa</mark> t                                                                      | <mark>ult. II puls</mark> | sante Azzera                 | num. fiscale          |                |                                                            | Salva                                    |            | Chiudi    |                   |                   |                    |          |
|          |                       |         | azzera          | l'avanzam                  | nento progr                | essivo               | della num                                                                                       | erazione                  | e permette                   | di stampare           |                |                                                            | Jaive                                    |            | Gridar    |                   |                   |                    |          |
|          |                       |         | le nuo          | ove fatture                | ripartendo                 | dal nui              | mero indio                                                                                      | cato nel c                | ampo Num                     | ero fattura.          |                |                                                            |                                          |            |           |                   | 20                | 2                  | 5        |
|          | da da                 | admin a | alle 9:54       | del 11 apr                 |                            |                      |                                                                                                 |                           |                              |                       |                |                                                            |                                          |            | Libraio.I |                   | enza C            | OMPLETA            | B        |

9

∐i

w

x∄

🕓 🤌 😰 🍐

10:24

11/04/2025

15°C ^ 🖃 🕼 🖓

4

🔶 Cerca

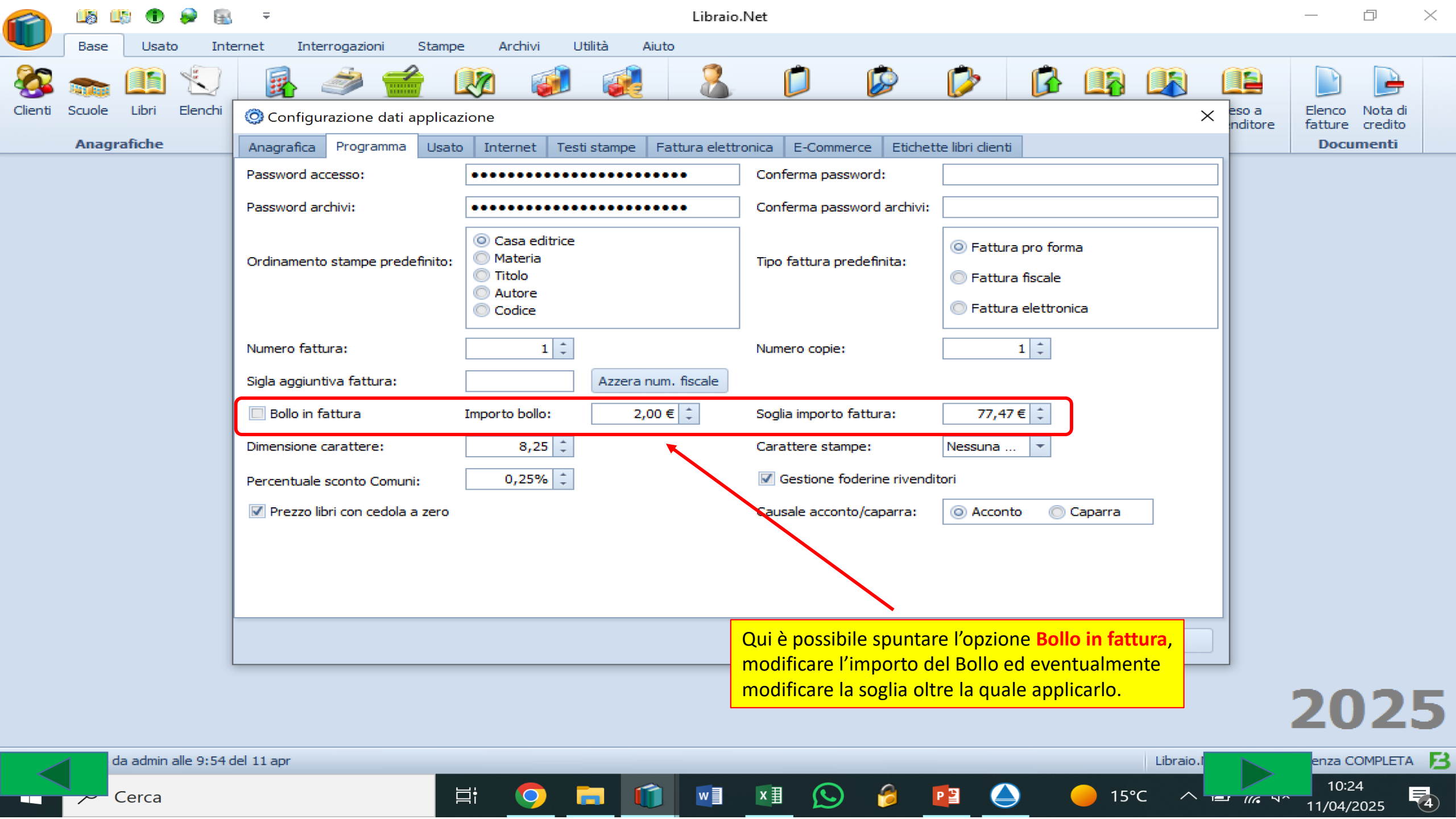

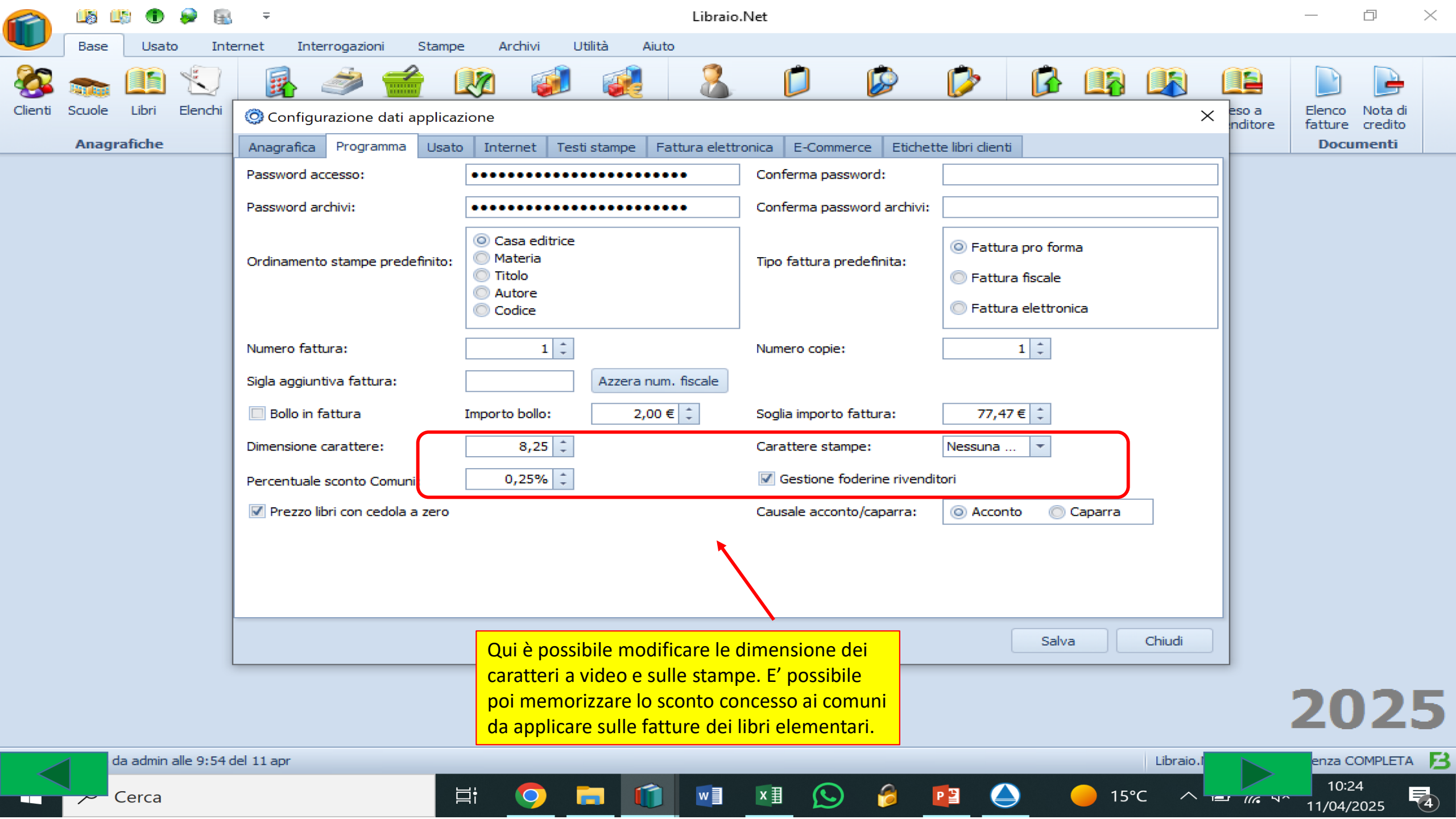

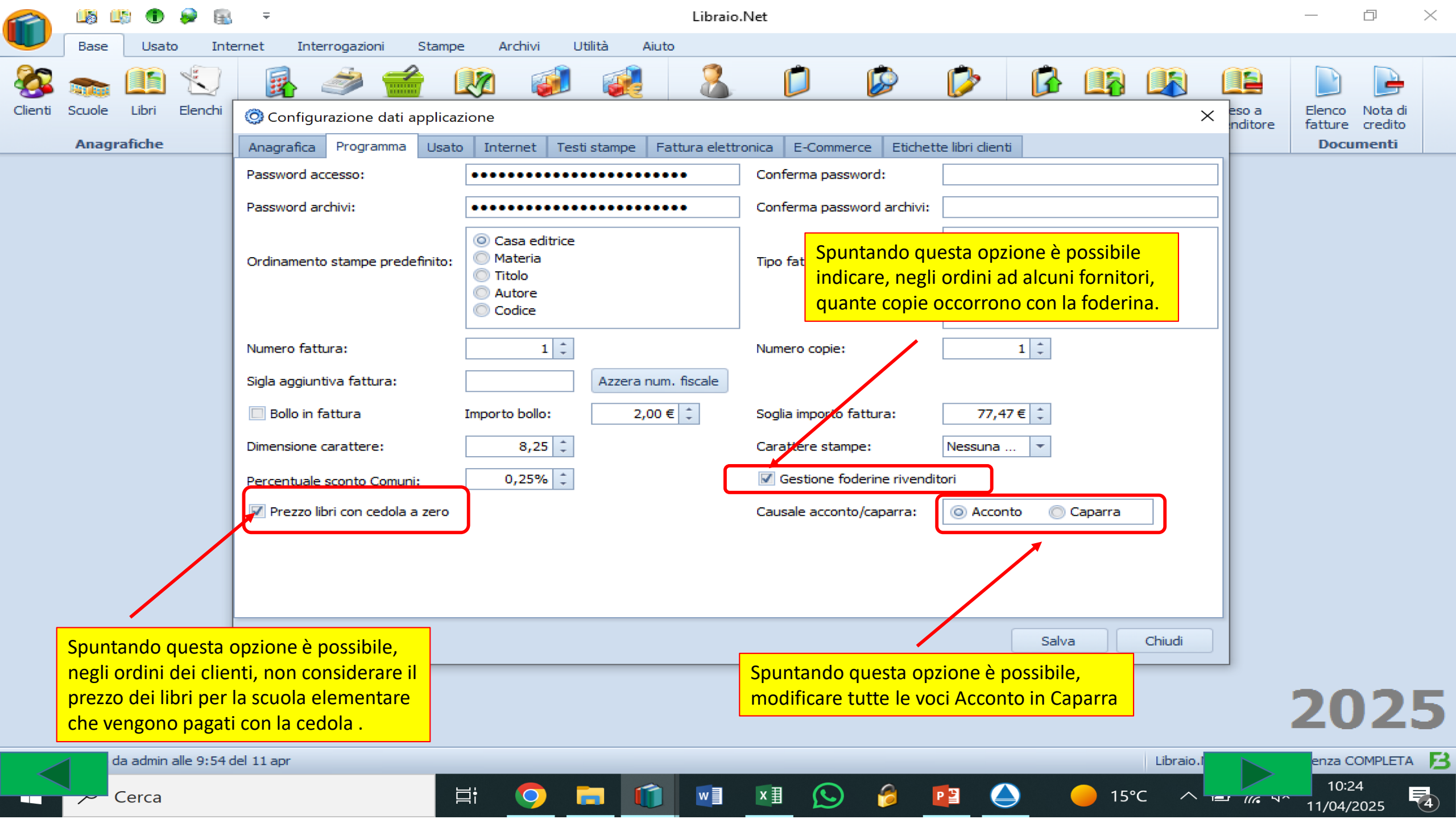

| 🕋 🖆 🖟 🕄 🕷 🖉 🔻                                  | Libraio.Net                                                                          | - 0 × |
|------------------------------------------------|--------------------------------------------------------------------------------------|-------|
| Base Usato Internet Interrogazioni             | Stampe Archivi Utilità Aiuto                                                         |       |
| Clienti Squale Libri Elenchi Impegni Vendita ( |                                                                                      |       |
| iniziali al banco d                            | O Configurazione dati applicazione                                                   |       |
| Anagrafiche                                    | Anagrafica Programma Usato Internet Testi stampe Fattura elettronica E-Commerce      |       |
|                                                | Percentuale vendita: 60 % 🗘 Percentuale vendita 2: 60 % 🗘                            |       |
|                                                | Percentuale vendita 3: 80 % 🗘 Percentuale fornitore: 40 % 🗘                          |       |
|                                                | Parcentuale conto assoluto: 20 % 🗘 🗹 Vendita a prezzo corrente                       |       |
|                                                | Condizione predefinta articolo: Discreto 💌 🖸 Ubicazione automatica Azzera ubicazione |       |
|                                                | Stampa etichette                                                                     |       |
| -                                              | Larobezza pagina (mm): 210 ‡ Altezza pagina (mm): 298 ‡                              |       |
| Nella scheda Usato è possibile im              | postare     etichetta (mm):     100 ‡     Altezza etichetta (mm):     35,5 ‡         |       |
| i parametri della gestione del libri           | Margine superiore pag. (mm): 2<br>Margine inferiore pag. (mm): 2                     |       |
|                                                | Margine sinistro pag. (mm): 0 ‡ Margine destro pag. (mm): 0 ‡                        |       |
|                                                | ✓ Stampa logo                                                                        |       |
|                                                | 🔘 Data Ordine                                                                        |       |
|                                                | Data passaggio usato nuovo:                                                          |       |
|                                                |                                                                                      |       |
|                                                |                                                                                      |       |
|                                                |                                                                                      |       |
|                                                | Salva Chiudi                                                                         |       |
|                                                |                                                                                      |       |

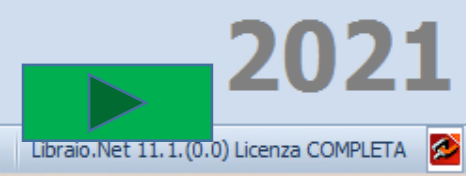

Login effettuato da franco alle 9:24 del 08 apr

|         | <u></u> | 3       | ۵ 🛸     | Ŧ                   |                          |                                   |                                                       | Libraio.             | Net          |                   |           |                         |           |                       | —       | đ  | $\times$ |
|---------|---------|---------|---------|---------------------|--------------------------|-----------------------------------|-------------------------------------------------------|----------------------|--------------|-------------------|-----------|-------------------------|-----------|-----------------------|---------|----|----------|
| U       | Base    | Usat    | to Inte | met I               | nterrogazioni            | Stampe Archivi Utilità            | Aiuto                                                 |                      |              |                   |           |                         |           |                       |         |    |          |
| 8       |         |         |         | <b>B</b>            | ۵ (                      | 着  🐼                              | 2. 📁                                                  | Ø 🖗                  | · 🔓          |                   |           |                         | -         |                       |         |    |          |
| Clienti | Scuole  | Libri   | Elenchi | Impegni<br>iniziali | Vendita O<br>al banco di | O Configurazione dati applicazion |                                                       |                      | ·            |                   | -         |                         | 53        |                       |         |    |          |
|         | Anag    | rafiche |         |                     |                          | Anagrafica Programma Usa          | to Internet Testi st                                  | tampe Fattura elet   | tropica E-Co | ommerce           |           |                         |           |                       |         |    |          |
|         |         |         |         |                     |                          | Percentuale vendita:              | 60 % ‡                                                | Percentuale vendita  | 2:           | 60 % ‡            |           |                         |           |                       |         |    |          |
|         |         |         |         |                     |                          | Percentuale vendita 3:            | 80 % 🗘                                                | Percentuale fornitor | 2:           | 40 % 🗘            |           |                         |           |                       |         |    |          |
|         |         |         |         |                     |                          | Percentuale conto assoluto:       | 20 % 📫                                                | 🗸 Vendita a prezzo ( | orrente      |                   |           |                         |           |                       |         |    |          |
|         |         |         |         |                     |                          | Condizione predefinta articolo:   | Discreto 💌                                            | Ubicazione autom     | atica Azze   | era ubicazione    |           |                         |           |                       |         |    |          |
|         |         |         |         |                     |                          | Stampa etichette                  |                                                       |                      |              |                   |           |                         |           |                       |         |    |          |
|         |         |         |         |                     |                          | Larghezza pagina (mm):            | 210 ‡                                                 | Altezza pagina (mm)  |              | 298 🌲             |           |                         |           |                       |         |    |          |
|         |         |         |         |                     |                          | Larghezza etichetta (mm):         | 100 ‡                                                 | Altezza etichetta (m | n):          | 35,5 ‡            |           |                         |           |                       |         |    |          |
|         |         |         |         |                     |                          | Margine superiore pag. (mm):      | 2 ‡                                                   | Margine inferi       | ii vanno i   | inserite le pe    | rcentual  | <mark>i di vendi</mark> | ta dei li | ibri usati. Se ne pos | sono    |    |          |
|         |         |         |         |                     |                          | Margine sinistro pag. (mm):       | 0                                                     | Margine destring     | erire find   | o a 3 diverse     | tra loro, | <mark>in fase di</mark> | carico    | dei libri usati verrà |         |    |          |
|         |         |         |         |                     |                          | 🗸 Stampa logo                     |                                                       | pr                   | oposta la    | <i>prima</i> come | default,  | ma sarà                 | possibi   | le modificarla sceg   | iendone |    |          |
|         |         |         |         |                     |                          | Data passaggio usato nuovo:       | <ul> <li>Data Ordine</li> <li>Data Sistema</li> </ul> | for                  | nitori de    | i libri usati si  | a in cont | o vendita               | a che in  | i conto assoluto.     |         |    |          |
|         |         |         |         |                     |                          |                                   |                                                       |                      |              |                   |           |                         |           |                       |         |    |          |
|         |         |         |         |                     |                          |                                   |                                                       |                      |              |                   |           |                         |           |                       |         |    |          |
|         |         |         |         |                     |                          |                                   |                                                       |                      |              |                   | Salva     | a Chi                   | iudi      |                       |         |    |          |
|         |         |         |         |                     | L                        |                                   |                                                       |                      |              |                   |           |                         |           |                       |         |    | _        |
|         |         |         |         |                     |                          |                                   |                                                       |                      |              |                   |           |                         |           |                       | -2(     | )2 | 1        |
|         |         |         |         |                     |                          |                                   |                                                       |                      |              |                   |           |                         |           |                       |         |    | _        |

Libraio.Net 11.1.(0.0) Licenza COMPLETA 🔗

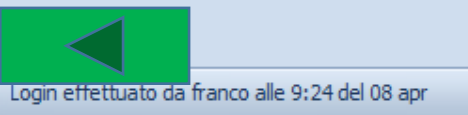

|         | 1      | 3      | ۵ 🕷     | Ŧ        |               |            |                  |             |                |               | Libraio.Net         |        |               |       |     |        |  |      | <br>þ | $\times$ |
|---------|--------|--------|---------|----------|---------------|------------|------------------|-------------|----------------|---------------|---------------------|--------|---------------|-------|-----|--------|--|------|-------|----------|
|         | Base   | Usate  | o Inte  | rnet Ir  | nterrogazioni | Stampe     | Archivi          | Utilità     | Aiuto          |               |                     |        |               |       |     |        |  |      |       |          |
| Clienti | Scuole | Libri  | Elenchi | Impegni  | Vendita O     |            |                  |             |                |               | Ø                   |        |               |       |     |        |  |      |       |          |
|         | A      | aficha |         | iniziali | al banco d    | O Configur | razione dati ap  | oplicazione |                |               |                     |        |               |       |     | 23     |  |      |       |          |
|         | Allagi | anche  |         |          |               | Anagrafica | Programm         | ia Usato    | Internet Tes   | ti stampe 🛛 F | Fattura elettronica | a E-Co | mmerce        |       |     |        |  | <br> | <br>  |          |
|         |        |        |         |          |               | Percentual | le vendita:      |             | 60 % 🌲         | Percentu      | ale vendita 2:      |        | 60 % 🌲        |       |     |        |  |      |       |          |
|         |        |        |         |          |               | Percentual | le vendita 3:    |             | 80 % 🗘         | Percentu      | ale fornitore:      |        | 40 % 🌲        |       |     |        |  |      |       |          |
|         |        |        |         |          |               | Percentual | le conto assoli  | uto:        | 20 % 🗘         | 🔽 Vendita     | a a prezzo corrent  | te     |               |       |     |        |  |      |       |          |
|         |        |        |         |          |               | Condizione | e predefinta a   | rticolo:    | Discreto 💌     | Ubicazi       | one automatica      | Azzer  | ra ubicazione |       |     |        |  |      |       |          |
|         |        |        |         |          |               | Stampa e   | uchette          | 1           |                |               |                     |        |               |       |     |        |  |      |       |          |
|         |        |        |         |          |               | Larghezza  | a pagina (mm)    |             | 210 🗘          | Altezza p     | agina (mm):         |        | 298 🌲         |       |     |        |  |      |       |          |
|         |        |        |         |          |               | Larghezza  | a etichetta (m   | m):         | 100 ‡          | Altezza e     | tichetta (mm):      |        | 35,5 ‡        |       |     |        |  |      |       |          |
|         |        |        |         |          |               | Marging s  | uperiore pag.    | (mm):       | 2              | Margine i     | nferiore pag. (mm   | ):     | 2 🌲           |       |     |        |  |      |       |          |
|         |        |        |         |          |               | Margine s  | iinistro pag. (r | nm):        | 0 ‡            | Margine o     | destro pag. (mm):   |        | 0 ‡           |       |     |        |  |      |       |          |
|         |        | Qui    | si può  | sceglie  | ere la con    | dizione    | predefin         | ita         |                |               |                     |        |               |       |     |        |  |      |       |          |
|         |        | dei l  | ibri us | ati qua  | indo veng     | gono car   | icati.           |             | O Data Ordine  | ]             |                     |        |               |       |     |        |  |      |       |          |
|         |        | Natu   | uralme  | nte in   | fase di ca    | irico si p | uò scegl         | iere        | O Data Sistema |               |                     |        |               |       |     |        |  |      |       |          |
|         |        | una    | condiz  | zione d  | iversa pe     | r ogni lil | bro.             |             |                |               |                     |        |               |       |     |        |  |      |       |          |
|         |        |        |         |          |               |            |                  |             |                |               |                     |        |               |       |     |        |  |      |       |          |
|         |        |        |         |          |               |            |                  |             |                |               |                     |        |               |       |     |        |  |      |       |          |
|         |        |        |         |          |               |            |                  |             |                |               |                     |        |               | Salva | a ) | Chiudi |  |      |       |          |
|         |        |        |         |          |               |            |                  |             |                |               |                     |        |               |       |     |        |  |      |       |          |

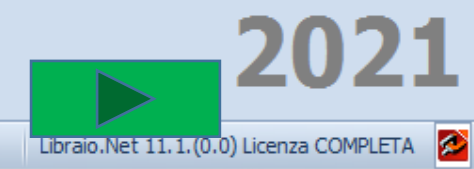

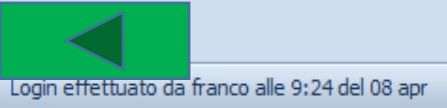

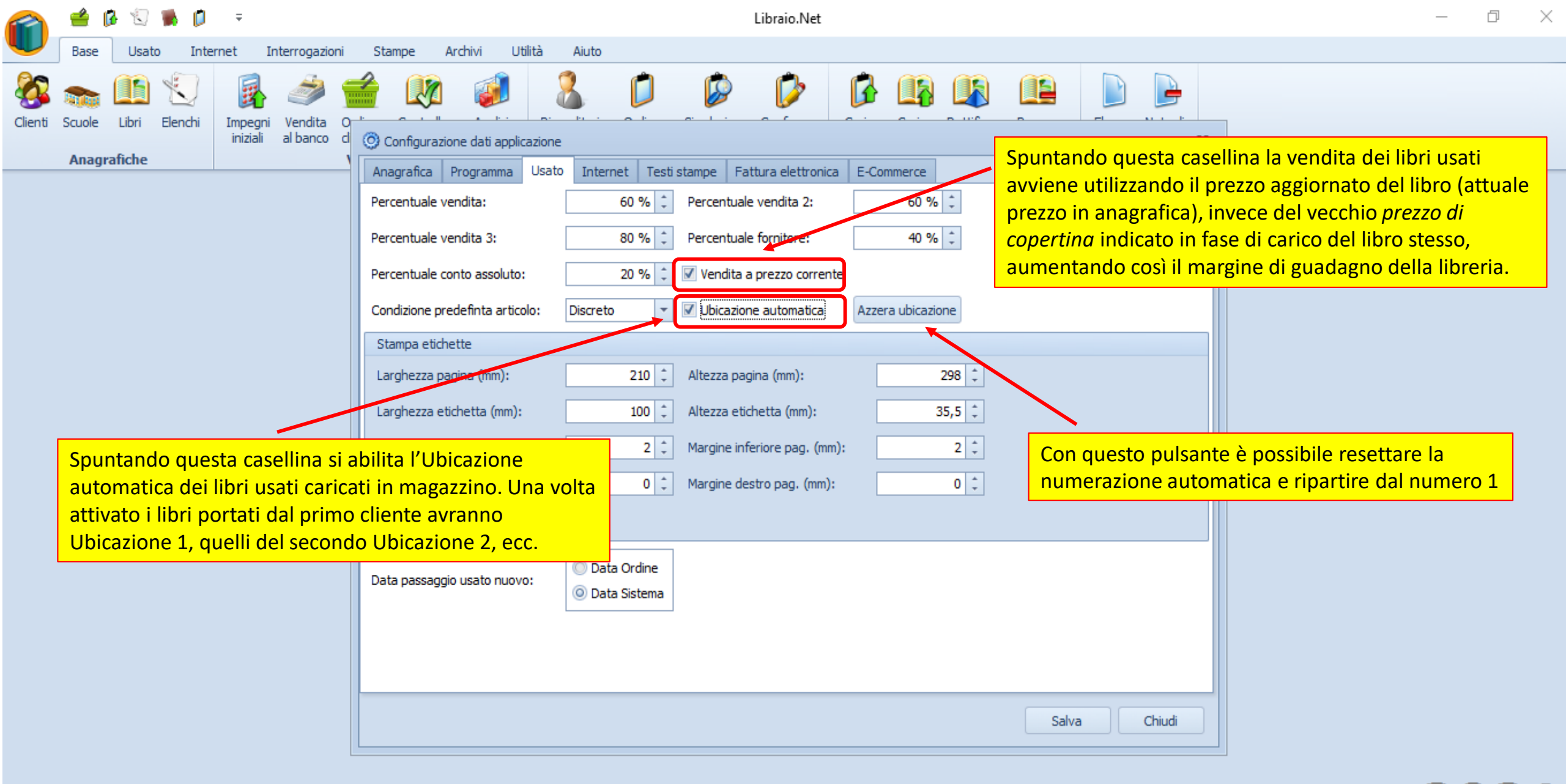

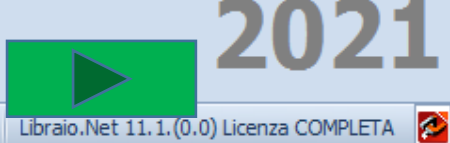

Login effettuato da franco alle 9:24 del 08 apr

|           | <u></u>  | 3                | ۵ 💌         | Ŧ                   |                          |                                  |                                                       | Libraio.Net                                                        |                                                |       |        |                 | _               | þ        | $\times$ |
|-----------|----------|------------------|-------------|---------------------|--------------------------|----------------------------------|-------------------------------------------------------|--------------------------------------------------------------------|------------------------------------------------|-------|--------|-----------------|-----------------|----------|----------|
| U         | Base     | Usat             | to Inte     | rnet Ir             | nterrogazioni            | Stampe Archivi Utilità           | Aiuto                                                 |                                                                    |                                                |       |        |                 |                 |          |          |
| Clienti   | Scuole   | Libri<br>rafiche | Elenchi     | Impegni<br>iniziali | Vendita Or<br>al banco d | Configurazione dati applicazione |                                                       |                                                                    |                                                |       |        |                 |                 |          |          |
|           | ring     | uncirc           |             |                     |                          | Anagrafica Programma Usato       | Internet Testi s                                      | stampe Fattura elettronica                                         | E-Commerce                                     |       |        |                 |                 |          |          |
|           |          |                  |             |                     |                          | Percentuale vendita:             | 60 % 🗘                                                | Percentuale vendita 2:                                             | 60 % 🌲                                         |       |        |                 |                 |          |          |
|           |          |                  |             |                     |                          | Percentuale vendita 3:           | 80 % 🗘                                                | Percentuale fornitore:                                             | 40 % 🌲                                         |       |        |                 |                 |          |          |
|           |          |                  |             |                     |                          | Percentuale conto assoluto:      | 20 % 🗘                                                | Vendita a prezzo corrente                                          |                                                |       |        |                 |                 |          |          |
|           |          |                  |             |                     |                          | Condizione predefinta articolo:  | Discreto 💌                                            | Ubicazione automatica                                              | Azzera ubicazione                              |       |        |                 |                 |          |          |
|           |          |                  |             |                     |                          | Stampa etichette                 |                                                       |                                                                    |                                                |       |        |                 |                 |          |          |
|           |          |                  |             |                     |                          | Larghezza pagina (mm):           | 210 🗘                                                 | Altezza pagina (mm):                                               | 298 ‡                                          |       |        |                 |                 |          |          |
|           |          |                  |             |                     |                          | Larghezza etichetta (mm):        | 100 ‡                                                 | Altezza etichetta (mm):                                            | 35,5 ‡                                         |       |        |                 |                 |          |          |
|           |          |                  |             |                     |                          | Margine superiore pag. (mm):     | 2 ‡                                                   | Margine inferiore pag. (mm):                                       | 2 ‡                                            |       |        |                 |                 |          |          |
|           |          |                  |             |                     |                          | Margine sinistro pag. (mm):      | 0 ‡                                                   | Margine destro pag. (mm):                                          | 0 ‡                                            |       |        |                 |                 |          |          |
|           |          |                  |             |                     |                          | 🗹 Stampa logo                    |                                                       |                                                                    |                                                |       |        |                 |                 |          |          |
|           |          |                  |             |                     |                          | Data passaggio usato nuovo:      | <ul> <li>Data Ordine</li> <li>Data Sistema</li> </ul> |                                                                    |                                                |       |        |                 |                 |          |          |
|           |          |                  |             |                     |                          |                                  |                                                       |                                                                    |                                                |       |        |                 |                 |          |          |
|           |          |                  |             |                     |                          |                                  | Qui vanno<br>etichette<br>È possibile                 | o impostate le dime<br>da stampare per i l<br>e scegliere se inser | ensioni delle<br>ibri usati.<br>ire il proprio | Salva | Chiudi |                 |                 |          |          |
| <         |          |                  |             |                     |                          |                                  | logo sulla                                            | stampa delle etich                                                 | ette.                                          |       |        |                 | 20              | )2:      | 1        |
| Login eff | fettuato | da franco        | alle 9:24 d | lel 08 apr          |                          |                                  |                                                       |                                                                    |                                                |       |        | Libraio.Net 11. | 1.(0.0) Licenza | COMPLETA | 1        |

|         | 🛁 (    | 3 🕄    | ۵       | Ŧ        |               |             |                |             |                                                       | Libraio.Net               |           |                                  |                                      |                                 |                       |                     |                      |                         | —                 | þ    | $\times$ |
|---------|--------|--------|---------|----------|---------------|-------------|----------------|-------------|-------------------------------------------------------|---------------------------|-----------|----------------------------------|--------------------------------------|---------------------------------|-----------------------|---------------------|----------------------|-------------------------|-------------------|------|----------|
|         | Base   | Usato  | Inter   | net Ir   | nterrogazioni | Stampe      | Archivi        | Utilità     | Aiuto                                                 |                           |           |                                  |                                      |                                 |                       |                     |                      |                         |                   |      |          |
|         |        |        |         |          | 🥔 🕤           |             | 1              |             |                                                       |                           |           |                                  |                                      |                                 |                       |                     |                      |                         |                   |      |          |
| Clienti | Scuole | LIDTI  | Elenchi | iniziali | al banco d    | O Configura | azione dati ap | oplicazione |                                                       |                           |           |                                  |                                      |                                 | 23                    |                     |                      |                         |                   |      |          |
|         | Anagr  | afiche |         |          | Y             | Anagrafica  | Programm       | a Usato     | Internet Testi                                        | stampe   Fattura elettror | ica E-Co  | mmerce                           |                                      |                                 |                       | ]                   |                      |                         |                   |      |          |
|         |        |        |         |          |               | Percentuale | e vendita:     |             | 60 % 🗘                                                | Percentuale vendita 2:    |           | 60 % 🗘                           |                                      |                                 |                       |                     |                      |                         |                   |      |          |
|         |        |        |         |          |               | Percentuale | e vendita 3:   |             | 80 % ‡                                                | Percentuale fornitore:    |           | 40 % 🌲                           |                                      |                                 |                       |                     |                      |                         |                   |      |          |
|         |        |        |         |          |               | Percentuale | e conto assoli | uto:        | 20 % 🗘                                                | 🗹 Vendita a prezzo corre  | ente      |                                  |                                      |                                 |                       |                     |                      |                         |                   |      |          |
|         |        |        |         |          |               | Condizione  | predefinta ar  | rticolo:    | Discreto 💌                                            | Ubicazione automatica     | Azze      | ra ubicazione                    |                                      |                                 |                       |                     |                      |                         |                   |      |          |
|         |        |        |         |          |               | Stampa eti  | ichette        |             |                                                       |                           |           |                                  |                                      |                                 |                       |                     |                      |                         |                   |      |          |
|         |        |        |         |          |               | Larghezza   | pagina (mm)    | :           | 210 ‡                                                 | Altezza pagina (mm):      |           | 298 ‡                            |                                      |                                 |                       |                     |                      |                         |                   |      |          |
|         |        |        |         |          |               | Larghezza   | etichetta (m   | m):         | 100 🗘                                                 | Altezza etichetta (mm):   |           | 35,5 ‡                           |                                      |                                 |                       |                     |                      |                         |                   |      |          |
|         |        |        |         |          |               | Margine su  | iperiore pag.  | (mm):       | 2 ‡                                                   | Margine inferiore pag. (r | nm):      | 2 ‡                              |                                      |                                 |                       |                     |                      |                         |                   |      |          |
|         |        |        |         |          |               | Margine sir | nistro pag. (n | nm):        | 0 ‡                                                   | Margine destro pag. (mr   | n):       | 0 1                              |                                      |                                 |                       |                     |                      |                         |                   |      |          |
|         |        |        |         |          |               | 🗸 Stampa    | a logo         |             |                                                       |                           |           | <b>IPORTANTE</b><br>Issato da Us | <mark>!Qui si ir</mark><br>ato a Nuc | <mark>mposta</mark><br>ovo in u | quale d<br>n ordine   | ata oro<br>e client | dine avr<br>te. Con  | rà il libro<br>Data ord | che vi<br>line il | ene  |          |
|         |        |        |         |          |               | Data passag | ggio usato nu  | 1010:       | <ul> <li>Data Ordine</li> <li>Data Sistema</li> </ul> | )                         | lib<br>Da | oro conserva<br>ata sistema i    | la data d<br>I libro pre             | li quano<br>ende co             | do è stat<br>ome Data | to ordii<br>a ordin | nato Us<br>ne la dat | ato men<br>ta in cui a  | tre cor<br>avvien | e lo |          |
|         |        |        |         |          |               |             |                |             |                                                       |                           | sp<br>pr  | ostamento (<br>ecedenza ne       | da Usato<br>ella dispo               | a Nuov<br>nibilità              | o. Quest<br>del libro | to è im<br>o.       | nportan              | te per de               | efinire           | a    |          |
|         |        |        |         |          |               |             |                |             |                                                       |                           |           |                                  |                                      |                                 |                       |                     |                      |                         |                   |      |          |
|         |        |        |         |          |               |             |                |             |                                                       |                           |           |                                  | Salva                                | a                               | Chiudi                |                     |                      |                         |                   |      |          |
|         |        |        |         |          |               |             |                |             |                                                       |                           |           |                                  |                                      |                                 |                       |                     |                      |                         |                   |      |          |

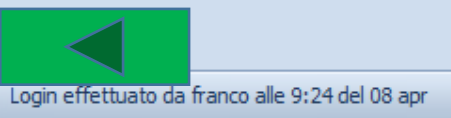

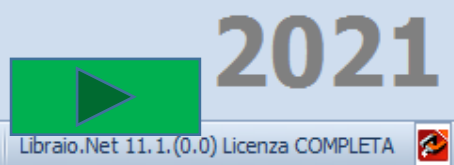

| 2       | 🛁 🕼 🖾 🐞 🕼 ) =                             | Libra                                                                                                    | aio.Net                                                                                                    | - 0 × |
|---------|-------------------------------------------|----------------------------------------------------------------------------------------------------|----------------------------------------------------------------------------------------------------|-------|
| U       | Base Usato Internet Interrogazioni Stampe | Archivi Utilità Aiuto                                                                                                    | La scheda Internet permette                                                                                                    |       |
| Clienti | Scuole Libri Elenchi<br>Anagrafiche       | alisi<br>Iduto Rivenditori Ordine Simulazione Conferme<br>rivenditore ordine ordini<br>Acquisti Mar                                                                                                    | di impostare i parametri per<br>l'invio delle mail e degli SMS.<br>giacenza rivenditore fatture credito<br>gazzino Documenti                                     |       |
|         |                                           | Onfigurazione dati applicazione                                                                                                    | x                                                                                                    |       |
|         |                                           | Anagrafica Programma Usato Internet Testi stampe Fattur                                                                                                    | a elettronica E-Commerce                                                                                                    |       |
|         |                                           | Indirizzo server SMTP:                                                                                                    | Porta server SMTP: 25 🌲                                                                                                    |       |
|         |                                           | Account invio e-mail: info@libraionet.it                                                                                                    | Usa connessione protetta                                                                                                    |       |
|         |                                           | Username:                                                                                                    | Password:                                                                                                    |       |
|         |                                           | Mittente: Libraio.Net I.V. di Iannetti Franco                                                                                                    | 🕑 Verifica parametri                                                                                                    |       |
|         |                                           | Intervallo invio e-mail 30 ‡                                                                                                    | Numero e-mail per invio: 30 🌲                                                                                                    |       |
|         |                                           | Provider SMS: Skebby                                                                                                    | Tipo servizio SMS: Classic +                                                                                                    |       |
|         |                                           | Username gateway SMS:                                                                                                    | Password gateway SMS:                                                                                                    |       |
|         |                                           | Numero mittente SMS:                                                                                                    | Alias SMS:                                                                                                    |       |
|         |                                           | Backup alla chiusura: Chiedi +                                                                                                    | Abilita invio statistiche                                                                                                    |       |
|         |                                           |                                                                                                    |                                                                                                    |       |
|         |                                           | Nota alias SMS                                                                                                    |                                                                                                    |       |
|         |                                           | Prima di inviare gli SMS con mittenti alfanumerici (detti anche Alias) occorre<br>La procedura per effettuare la registrazione dei mittenti alfanumerici sui Da<br>nella nuova sezione "Nittenti alfanumerici", sotto il menù Invio SMS.<br>Per registrare i suoi Mittenti alfanumerici o quelli dei suoi Clienti le basterà,<br>andare su "Invio SMS" > "Mittenti alfanumerici" ed inserire i dati richiesti. | registrare i propri Alias.<br>atabase di AGCOM è integrata all'interno dell'interfaccia web di Skebby,<br>dunque, accedere su Skebby.it alla sua area riservata, |       |
|         |                                           |                                                                                                    | Salva Chiudi                                                                                                    |       |
|         |                                           |                                                                                                    |                                                                                                    |       |

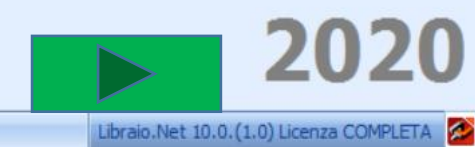

Login effettuato da franco alle 9:34 del 07 feb

|           | 1               | 10              |         | Ŧ                   |                 |                                |                         |                     |                                |                          |                                       |                      |                       | Libra                     | io.Net                                             |                         |                                     |         |        |                 |                   |        | 1 | D | $\times$ |
|-----------|-----------------|-----------------|---------|---------------------|-----------------|--------------------------------|-------------------------|---------------------|--------------------------------|--------------------------|---------------------------------------|----------------------|-----------------------|---------------------------|----------------------------------------------------|-------------------------|-------------------------------------|---------|--------|-----------------|-------------------|--------|---|---|----------|
| U         | Base            | Usa             | to I    | nternet             | Int             | errogazioni                    | Stampe                  | Archiv              | vi Utili                       | tà Ai                    | iuto                                  |                      |                       |                           |                                                    |                         |                                     |         |        |                 |                   |        |   |   |          |
| Clienti S | Scuole<br>Anagr | Libri<br>afiche | Elenchi | Impegni<br>iniziali | Vendi<br>al ban | ta Ordine<br>co diente<br>Vend | Controllo<br>consegnato | Analisi<br>venduto  | Rivenditori                    | Ordine<br>rivendito      | e Simulazio<br>pre ordine<br>Acquisti | ne Conferm<br>ordini | ne Carico<br>da bolla | Carico<br>e veloce<br>Mag | Rettifica Reso a<br>giacenza rivenditore<br>azzino | Elence<br>fattur<br>Doc | co Nota di<br>re credito<br>cumenti |         |        |                 |                   |        |   |   |          |
|           |                 |                 |         |                     |                 |                                |                         | O Cor               | nfigurazio                     | ne dati a                | applicazion                           | ð                    |                       |                           |                                                    |                         |                                     | x       |        |                 |                   |        |   |   |          |
|           |                 |                 |         |                     |                 |                                |                         | Anagr               | afica Pro                      | ogramma                  | Usato                                 | internet 📑           | lesti stampe          | e Fattura                 | a elettronica E-Cor                                | mmerce                  |                                     |         |        |                 |                   |        |   |   |          |
|           |                 |                 |         |                     |                 |                                |                         | Indiriz             | zo server S                    | MTP:                     |                                       |                      |                       |                           | Porta server SMTP                                  |                         | 25 ‡                                |         |        |                 |                   |        |   |   |          |
|           |                 |                 |         |                     |                 |                                |                         | Accour              | nt invio e-m                   | ail:                     | info@libraior                         | iet.it               |                       | 4                         | Usa connession                                     | ne protet               | tta                                 |         |        |                 |                   |        |   |   |          |
|           |                 |                 |         |                     |                 |                                |                         | Userna              | ame:                           |                          |                                       |                      |                       |                           | Password:                                          |                         |                                     |         |        |                 |                   |        |   |   |          |
|           |                 |                 |         |                     |                 |                                |                         | Mitten              | ite:                           |                          | Libraio.Net I                         | .V. di Iannet        | tti Franco            |                           |                                                    |                         | 🖋 Verifica parametri                |         |        |                 |                   |        |   |   |          |
|           |                 |                 |         |                     |                 |                                |                         | Interv<br>in seco   | allo invio e-<br>ondi:         | mail                     | 30                                    | ÷                    |                       | <u> </u>                  | Numero e-mail per                                  | invio:                  | 30 ‡                                |         |        |                 |                   |        |   |   |          |
|           |                 |                 |         |                     |                 |                                |                         | Provid              | er SMS:                        |                          | Skebby                                |                      |                       |                           | Noo servizio SMS:                                  |                         | Classic                             |         |        |                 |                   |        |   |   |          |
|           |                 |                 |         |                     |                 |                                |                         | Userna              | ame gatewa                     | ay SMS:                  |                                       |                      |                       |                           | Password gateway                                   | / SMS:                  |                                     |         |        |                 |                   |        |   |   |          |
|           |                 |                 |         |                     |                 |                                |                         | Numer               | ro mittente                    | SMS:                     |                                       |                      |                       |                           | Alias SMS:                                         |                         |                                     |         |        |                 |                   |        |   |   |          |
|           |                 |                 |         |                     |                 |                                |                         | Backup              | p alla chiusi                  | ıra:                     | Chiedi                                |                      |                       |                           | `                                                  | •                       | 🔲 Abilita inuia atatistisha         |         |        |                 |                   |        |   |   |          |
|           |                 |                 |         |                     |                 |                                |                         |                     |                                |                          |                                       |                      | <mark>corre i</mark>  | nserir                    | e il proprio                                       | indir                   | rizzo mail e il nome m              | ittente | 2.     |                 |                   |        |   |   |          |
|           |                 |                 |         |                     |                 |                                |                         |                     |                                |                          |                                       | IM                   | PORTA                 | NTE,                      | se mancano                                         | o que                   | esti dati (dati di acces            | so del  | propi  | rio pro         | vider a c         | cui si |   |   |          |
|           |                 |                 |         |                     |                 |                                |                         | Nota                | alias SMS                      |                          |                                       | — <mark>ère</mark>   | <mark>egistra</mark>  | ita la p                  | oropria mail                                       | l o de                  | el servizio di abbonan              | nento ( | della  | propria         | а                 |        |   |   |          |
|           |                 |                 |         |                     |                 |                                |                         | Prima c             | di inviare gli                 | SMS con                  | mittenti alfar                        | ume COR              | <mark>nessic</mark>   | one in                    | ternet) il pr                                      | ogra                    | amma utilizza l'indirizz            | o gene  | erico  | di <i>libra</i> | <i>iio.net,</i> r | na     |   |   |          |
|           |                 |                 |         |                     |                 |                                |                         | La proc<br>nella ni | cedura per<br>luova sezior     | effettuare<br>ne "Mitten | e la registrazi<br>iti alfanumeri     | <sup>one</sup> chi   | <mark>riceve</mark>   | <mark>: la ma</mark>      | ail non può                                        | <mark>capi</mark> i     | re chi è il mittente.               |         |        |                 |                   |        |   |   |          |
|           |                 |                 |         |                     |                 |                                |                         | Per reg<br>andare   | gistrare i su<br>e su "Invio ( | oi Mittenti<br>SMS" > "M | i alfanumerici<br>littenti alfanu     | <sup>o qu</sup> Se   | lo si co              | onosce                    | e con precis                                       | ione                    | e si può inserire anche             | l' SMT  | ГР (in | dirizzo         | del serv          | ver di |   |   |          |
|           |                 |                 |         |                     |                 |                                |                         | L                   |                                |                          |                                       | inv                  | io del                | <mark>propr</mark> i      | o provider                                         | di ac                   | ccesso a internet), in q            | questo  | caso   | occorr          | e preme           | ere il |   |   |          |
|           |                 |                 |         |                     |                 |                                |                         |                     |                                |                          |                                       | pul                  | sante                 | Verific                   | ca parameti                                        | ri pei                  | r verificare che sia cor            | retto.  |        |                 |                   |        |   |   |          |
|           |                 |                 |         |                     |                 |                                |                         | No.                 |                                |                          |                                       |                      |                       |                           |                                                    |                         |                                     |         |        |                 |                   |        |   |   |          |

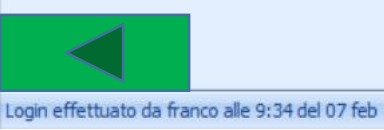

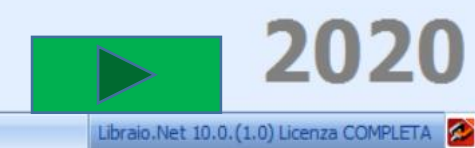

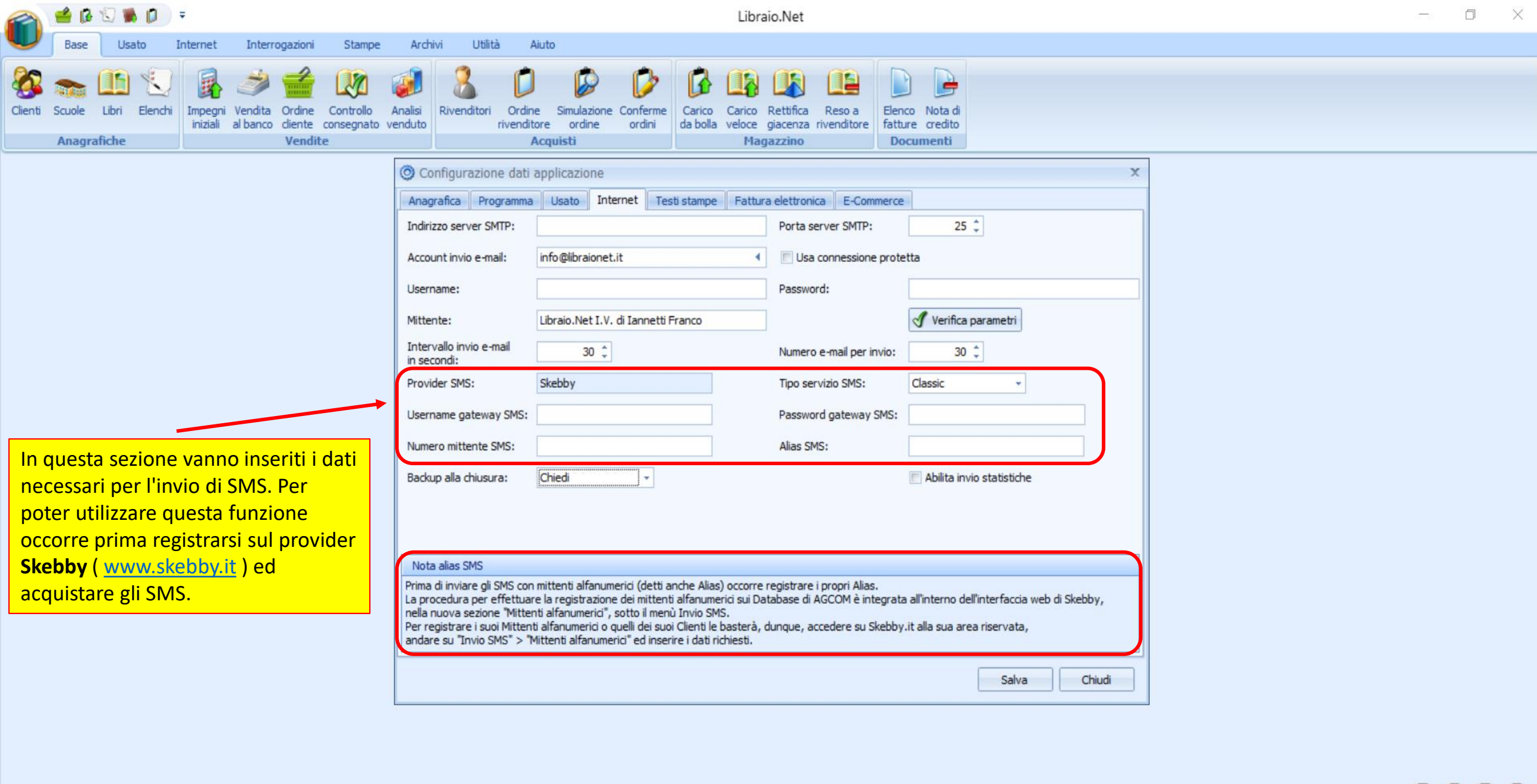

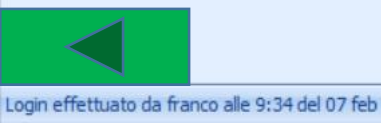

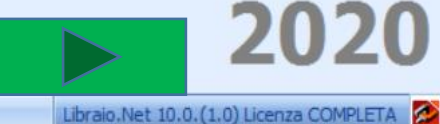

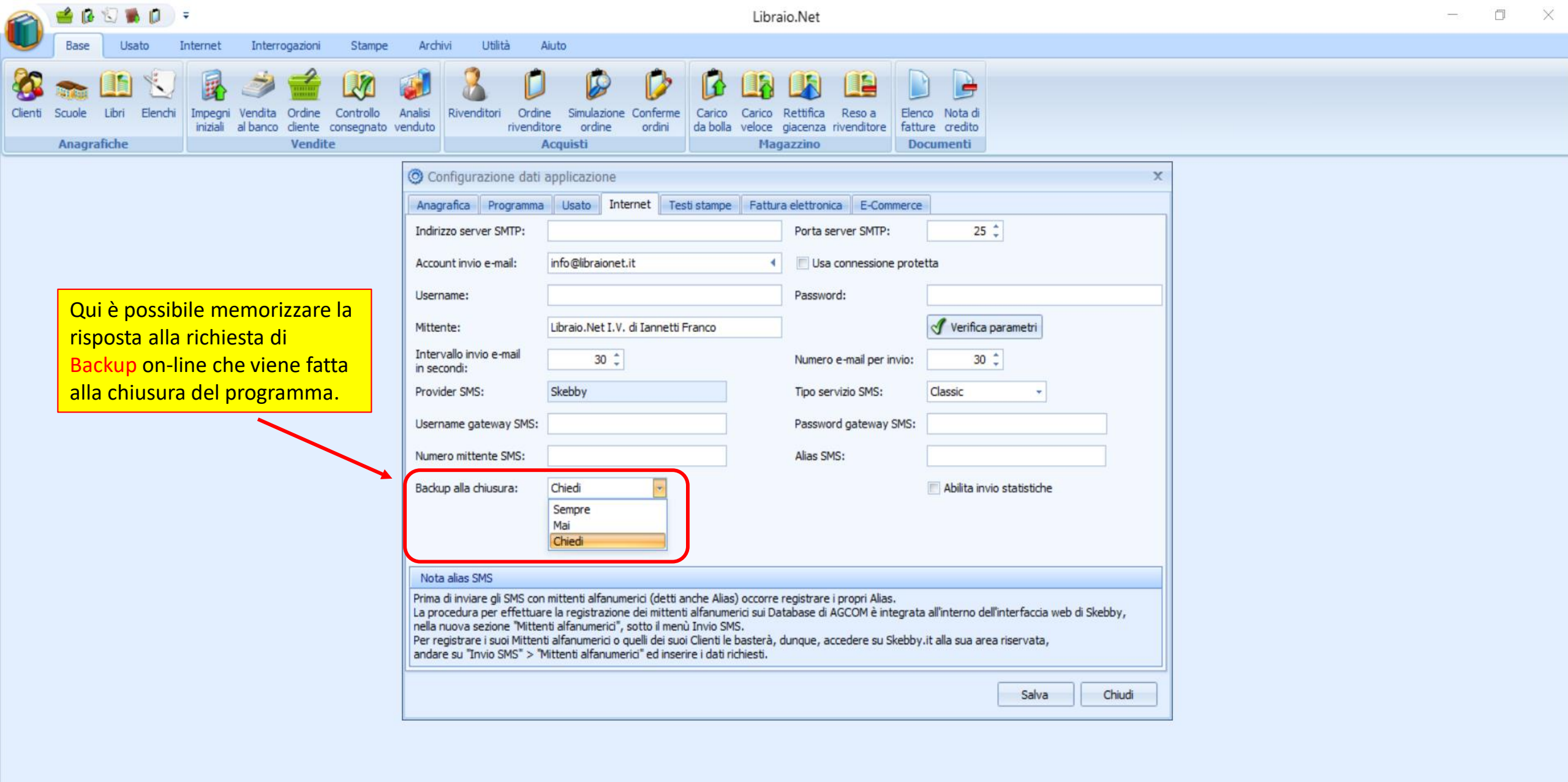

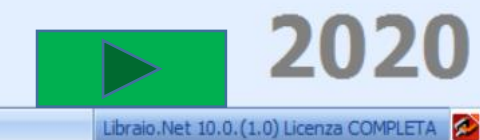

Login effettuato da franco alle 9:34 del 07 feb

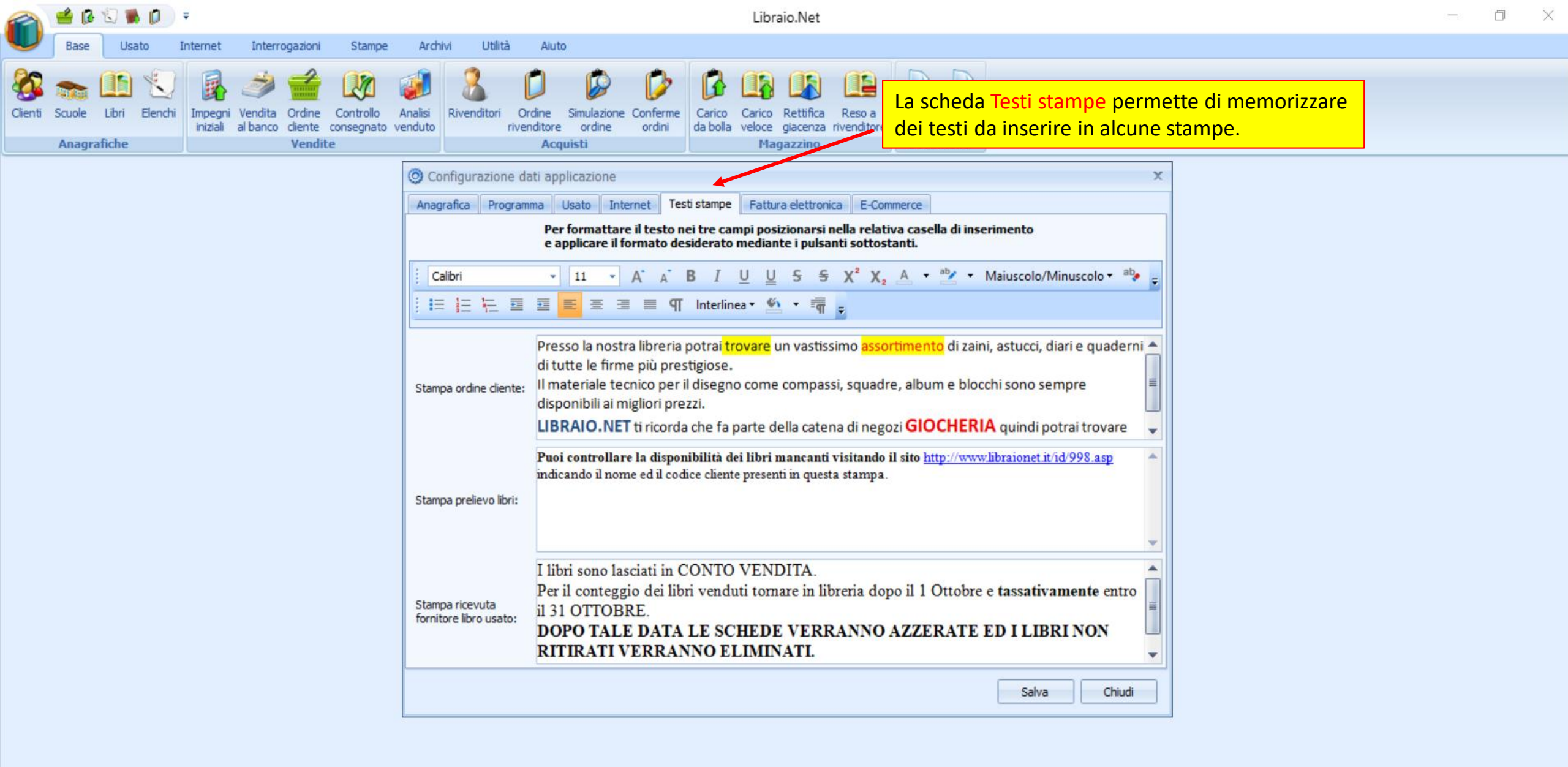

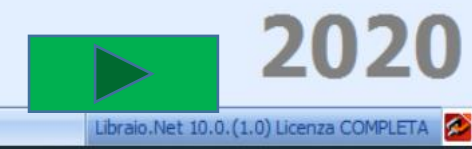

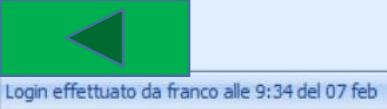

| 2       | 🔮 🕼 🕤      | 🐞 💋              | Ŧ                   |                                           |                         |                                         | Libraio.Net                                                                                                    | - 0 ×                                             |
|---------|------------|------------------|---------------------|-------------------------------------------|-------------------------|-----------------------------------------|----------------------------------------------------------------------------------------------------|---------------------------------------------------|
|         | Base       | Usato            | Internet            | Interrogazioni                            | Stampe                  | Archivi Utilità                         | Aiuto                                                                                                    |                                                   |
| Clienti | Scuole Lib | ri Elenchi<br>ne | Impegni<br>iniziali | Vendita<br>al banco<br>Vendita<br>Vendita | Controllo<br>consegnato | Analisi<br>venduto                      | Image: Simulazione Conferme ditore ordine       Image: Carico Carico Rettifica Reso a da bolla veloce giacenza rivenditore       Image: Ditore ordine ditore ordine         Acquisti       Magazzino       Image: Ditore ordine ditore ordine       Image: Ditore ordine ditore ordine ditore ordine |                                                   |
|         |            |                  |                     |                                           |                         | Configurazione da<br>Anagrafica Program | ti applicazione<br>na Usato Internet, Testi stampe Fattura elettronica E-Commerce<br>Des formato desiderato mediante i pulsanti sottostanti.                                                                                                    | i possono<br>mattati<br>o le opzioni<br>MS. Word. |
|         |            |                  |                     |                                           |                         |                                         |                                                                                                    |                                                   |

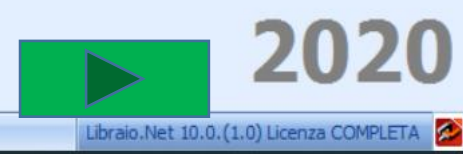

Login effettuato da franco alle 9:34 del 07 feb

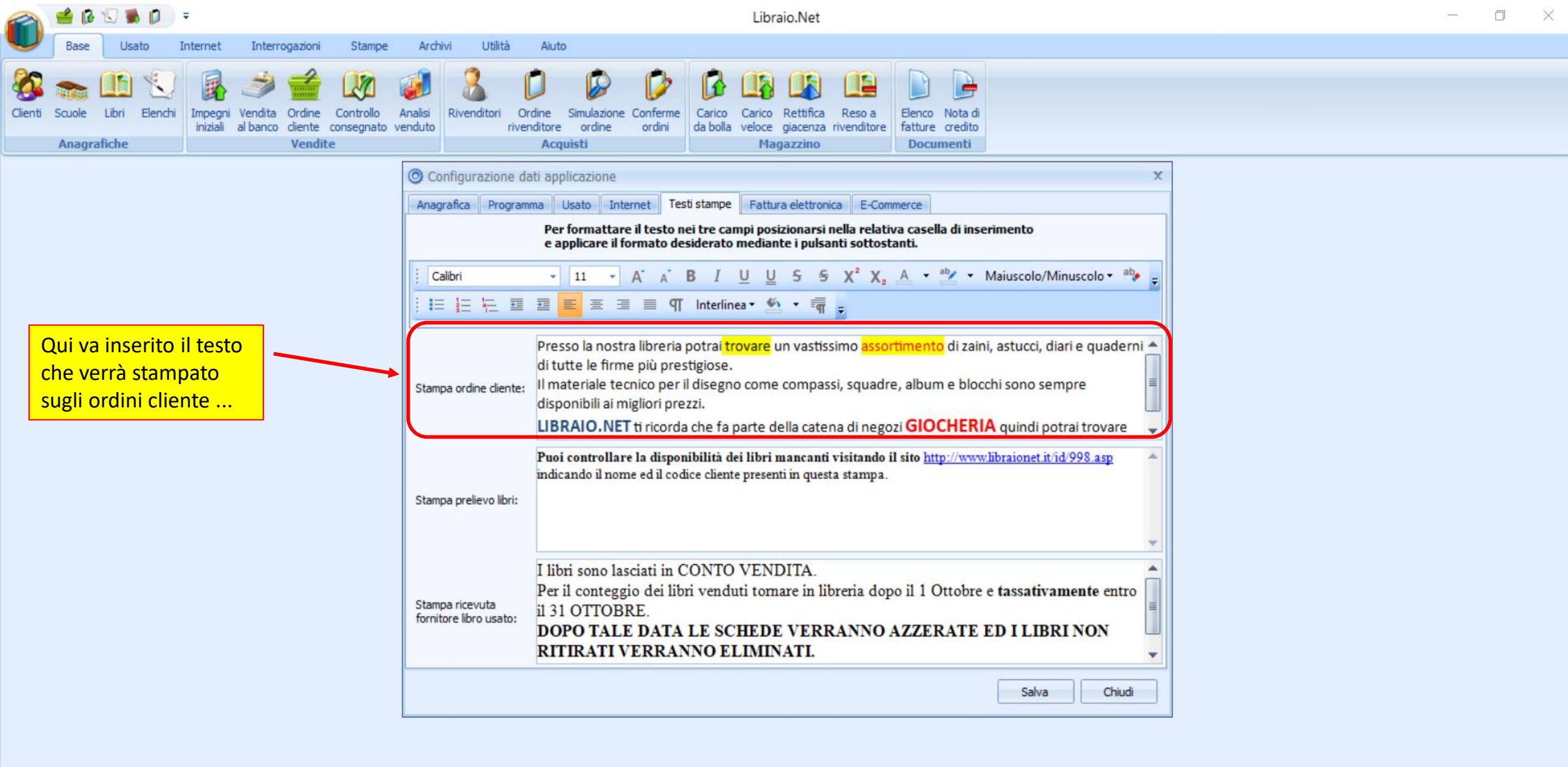

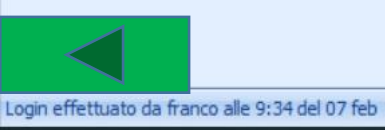

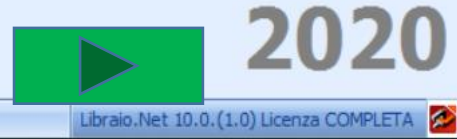

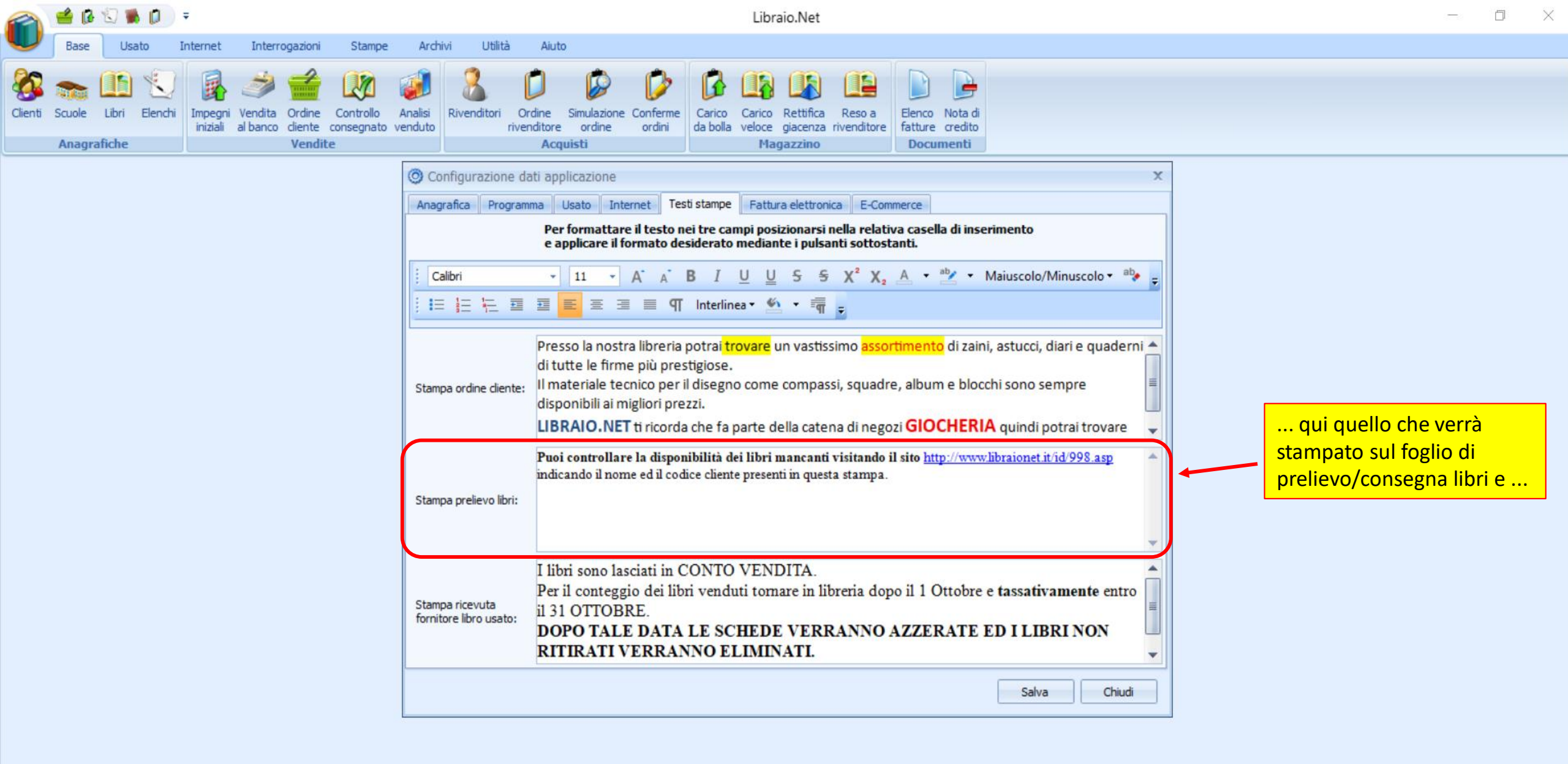

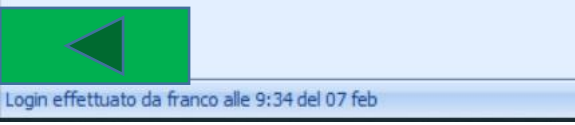

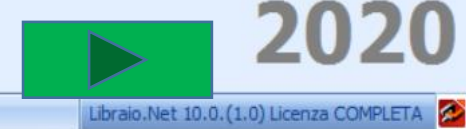

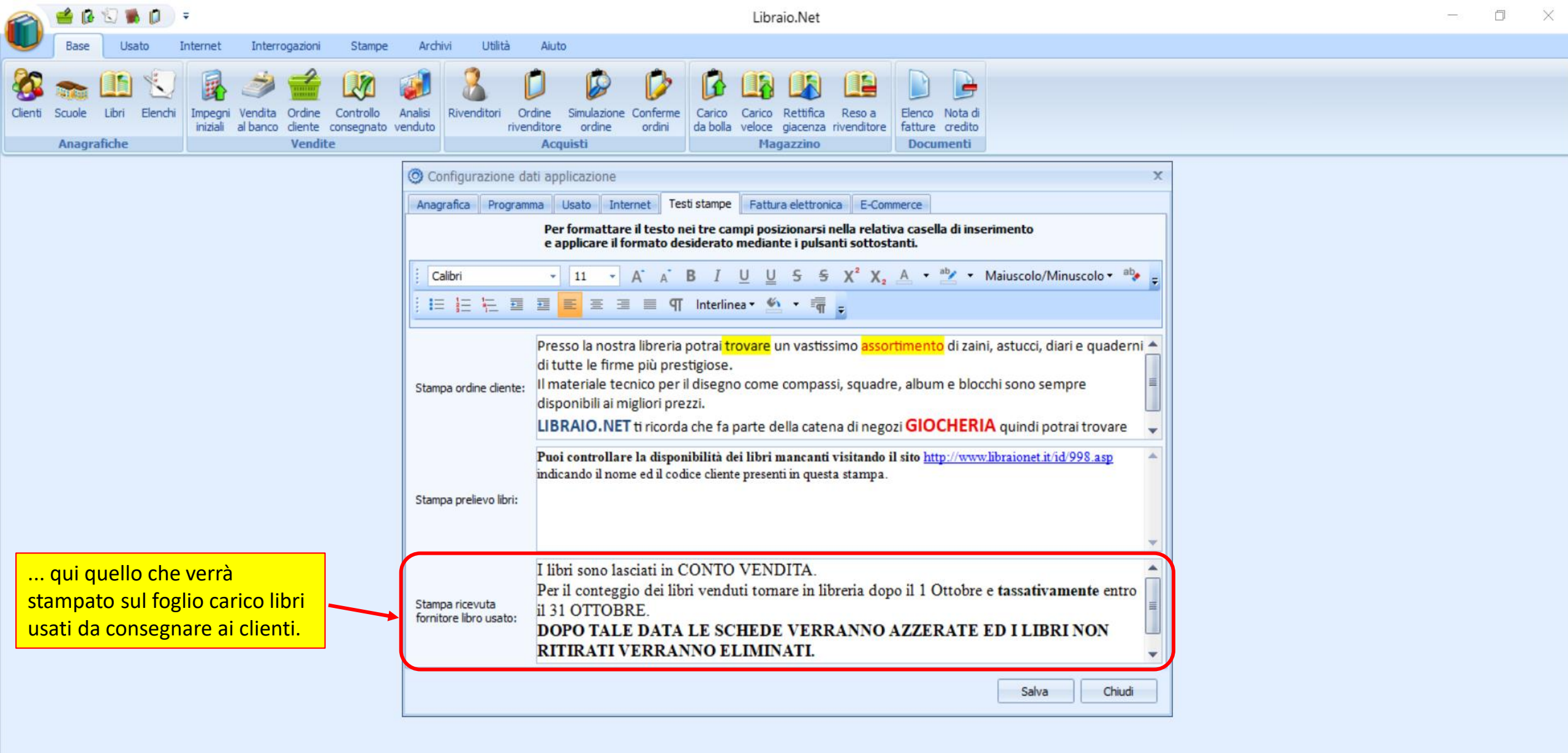

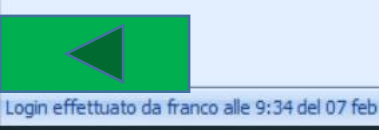

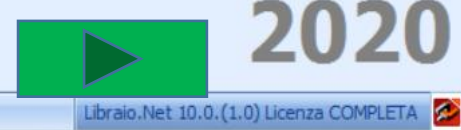

| 🕋 🖆 🕼 🕄 🕷 🗊 🔻                                  | Libraio.Net                                                                                                    | —                                                                                                    |
|------------------------------------------------|----------------------------------------------------------------------------------------------------|----------------------------------------------------------------------------------------------------|
| Base Usato Internet Interrogazioni Stampe Arch | nivi Utilità Aiuto                                                                                                    | La scheda Fattura elettronica<br>permette di memorizzare i<br>dati necessari per l'emissione<br>della fattura elettronica.                                                                                                    |
| Codic<br>Deno<br>Indiri                        | onfigurazione dati applicazione grafica Programma Usato Internet Testi stampe Fattura elettronica E-Commerci<br>ce Paese fiscale: Italia • Partita IVA: 02007370675 ominazione: LIBRAIO.NET I.V. di Iannetti Franco C<br>izzo: Via Michelangelo 30 | ce<br>Codice fiscale: NNTFNC60A04F585I                                                                                                    |
| CAP:<br>Comu<br>Regin<br>Nume<br>IBAN          | 64026     Provincia:     Teramo       une:     Roseto Degli Abruzzi     Codice Paese:     Italia       me fiscale:     RF01     Socio unico:     Socio unico       ero iscrizione REA:     171713     Uff. imprese:     Teramo                     | Ricopia<br>itato liquidazione: Non in liquidazione Constructione Construction Construction Constru |
| Sigla<br>Nota<br>Esigit                        | aggiuntiva: E20 Numero prima: 1 + A<br>aggiuntiva N20 Numero prima 1 + A<br>bilità IVA: IVA ad esigibilità immediata +                                                                                                    | Azzera num.<br>zzera num. nota credito                                                                                                    |

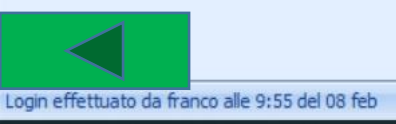

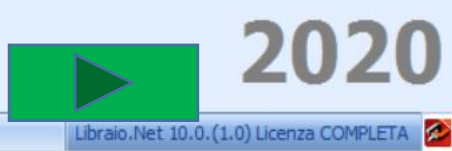

|         | 🗳 🚯    | 1       |         | Ŧ                  |                     |                          |                         |                    |                                                     |               |                      |                            |                      |                   |                |                     | Libraio                        | .Net                        |                   |                         |                                    |       |                     |   |  |  | $\times$ |
|---------|--------|---------|---------|--------------------|---------------------|--------------------------|-------------------------|--------------------|-----------------------------------------------------|---------------|----------------------|----------------------------|----------------------|-------------------|----------------|---------------------|--------------------------------|-----------------------------|-------------------|-------------------------|------------------------------------|-------|---------------------|---|--|--|----------|
| U       | Base   | Usat    | to 1    | internet           | Inter               | rogazion                 | i Stampe                | Arc                | hivi                                                | Utilità       | Aiu                  | ito                        |                      |                   |                |                     |                                |                             |                   |                         |                                    |       |                     |   |  |  |          |
| Clienti | Scuole | Libri I | Elenchi | Impegn<br>iniziali | Vendita<br>al banco | Ordine<br>diente<br>Vend | Controllo<br>consegnato | Analisi<br>venduto | Rive                                                | anditori<br>r | Ordine<br>rivenditor | Simul<br>re orr<br>cquisti | )<br>lazione<br>dine | Conferm<br>ordini | e Ca<br>da     | rico Ca<br>polla ve | arico Re<br>eloce gia<br>Magaz | ettifica<br>acenza<br>zzino | Reso a rivenditor | Elence<br>fattur<br>Doc | o Nota di<br>re credito<br>cumenti |       |                     |   |  |  |          |
|         |        |         |         |                    |                     |                          |                         | 00                 | onfigu                                              | razione       | e dati aj            | pplicaz                    | ione                 |                   |                |                     |                                |                             |                   |                         |                                    |       |                     | x |  |  |          |
|         |        |         |         |                    |                     |                          |                         | Anz                | grafica                                             | Prog          | ramma                | Usato                      | Inter                | net T             | esti sta       | mpe                 | Fattura e                      | lettroni                    | ica E-Co          | mmerce                  | 1                                  |       |                     |   |  |  |          |
|         |        |         |         |                    |                     |                          |                         | Cod                | ice Pae                                             | se fiscal     | e: It                | alia                       |                      | •                 | Partit         | a IVA:              | 0200                           | 737067                      | 75                |                         |                                    |       |                     |   |  |  |          |
|         |        |         |         |                    |                     |                          |                         | Der                | ominazi                                             | one:          | L                    | BRAIO.                     | NET I.V.             | di Ianne          | tti Fran       | со                  |                                |                             |                   | Cod                     | ice fiscale:                       | [     | NNTFNC60A04F585I    |   |  |  |          |
|         |        |         |         |                    |                     |                          |                         | Indi               | rizzo:                                              |               | Vi                   | a Michel                   | langelo 3            | 30                |                |                     |                                |                             |                   |                         |                                    |       |                     |   |  |  |          |
|         |        |         |         |                    |                     |                          |                         | CAF                | :                                                   |               | 6                    | 4026                       |                      |                   | Provir         | icia:               | Tera                           | mo                          |                   | •                       |                                    |       |                     |   |  |  |          |
|         |        |         |         |                    |                     |                          |                         | Con                | nune:                                               |               | R                    | oseto De                   | egli Abru            | zzi 🔹             | Codic          | e Paese:            | Italia                         | l.                          |                   | •                       | Ricopia                            | ]     |                     |   |  |  |          |
|         |        |         |         |                    |                     |                          |                         | Reg                | ime fisc                                            | ale:          | R                    | F01                        |                      | ٠                 | Socio          | unico:              | Socio                          | unico                       |                   | • Stat                  | to liquidazion                     | ne:   | Non in liquidazione | · |  |  |          |
|         |        |         |         |                    |                     |                          |                         | Nun                | nero isc                                            | rizione R     | EA: 1                | 71713                      |                      |                   | Uff. ir        | nprese:             | Tera                           | mo                          |                   | •                       |                                    |       |                     | J |  |  |          |
|         |        |         |         |                    |                     |                          |                         | IBA                | N:                                                  |               |                      |                            |                      |                   |                |                     |                                | 1                           |                   |                         |                                    |       |                     |   |  |  |          |
|         |        |         |         |                    |                     |                          |                         | Sigl               | a aggiur                                            | ntiva:        | E                    | 20                         |                      |                   | Nume           | ro prima            | :                              | 1                           |                   | Azz                     | era num.                           |       |                     |   |  |  |          |
|         |        |         |         |                    |                     |                          |                         | Sigli              | a aggiur<br>a credito                               | ntiva<br>o:   | N                    | 20                         |                      |                   | Nume<br>nota ( | ro prima<br>redito: |                                | 1 ;                         | ;                 | Azze                    | era num, nota                      | a cre | edito               |   |  |  |          |
|         |        |         |         |                    |                     |                          |                         | Esiç               | ibilità IV                                          | /A:           | IV                   | /A ad es                   | sigibilità in        | mmediata          | •              |                     | •                              |                             |                   |                         |                                    |       |                     |   |  |  |          |
|         |        |         |         |                    |                     |                          |                         |                    |                                                     |               |                      |                            | In                   | que               | sti c          | amp                 | <mark>i van</mark>             | no i                        | nserit            | i i da                  | ti indis                           | pe    | ensabili            |   |  |  |          |
|         |        |         |         |                    |                     |                          |                         |                    |                                                     |               |                      |                            | al                   | l'emi             | issio          | ne d                | lella f                        | fattu                       | ira ele           | ettror                  | nica sce                           | egl   | liendo Chiudi       |   |  |  |          |
|         |        |         |         |                    |                     |                          |                         |                    | tra quelli proposti cliccando sulla freccia posta a |               |                      |                            |                      |                   |                |                     |                                |                             |                   |                         |                                    |       |                     |   |  |  |          |
|         |        |         |         |                    |                     |                          |                         |                    |                                                     |               |                      |                            |                      | sud               | Su (           | - SIII              | canip                          | <i>J</i> <b>O</b> .         |                   |                         |                                    |       |                     |   |  |  |          |
|         |        |         |         |                    |                     |                          |                         |                    |                                                     |               |                      |                            |                      |                   |                |                     |                                |                             |                   |                         |                                    |       |                     |   |  |  |          |

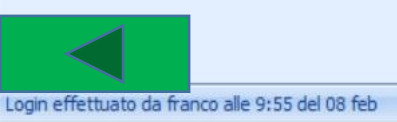

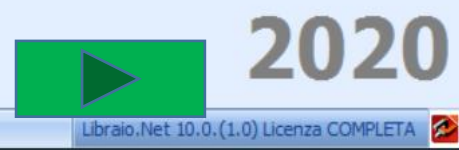

| 2       | 🖆 🕼    | ۵ 🐞     |         | Ŧ                   |                          |                                              | Libraio.Net                       |                                                              |                                |                                                           |                                                |                       |                                                      |                         |          |  |  |  |
|---------|--------|---------|---------|---------------------|--------------------------|----------------------------------------------|-----------------------------------|--------------------------------------------------------------|--------------------------------|-----------------------------------------------------------|------------------------------------------------|-----------------------|------------------------------------------------------|-------------------------|----------|--|--|--|
|         | Base   | Usato   | o I     | nternet             | Interroga                | zioni Stampe                                 | e Archivi Utilità                 | Aiuto                                                        |                                |                                                           |                                                |                       |                                                      |                         |          |  |  |  |
| Clienti | Scuole | Libri E | Elenchi | Impegni<br>iniziali | Vendita<br>al banco<br>V | rdine Controllo<br>ente consegnato<br>endite | Analisi<br>venduto                | dine Simulazione Conferr<br>ditore ordine ordini<br>Acquisti | ne Carico Car<br>da bolla velo | ico Rettifica Reso a<br>giacenza rivenditore<br>Magazzino | Elenco Nota di<br>fatture credito<br>Documenti |                       |                                                      |                         |          |  |  |  |
|         |        |         |         |                     |                          |                                              | O Configurazione da               | ti applicazione                                              |                                |                                                           |                                                | x                     |                                                      |                         |          |  |  |  |
|         |        |         |         |                     |                          |                                              | Anagrafica Programm               | na Usato Internet                                            | Festi stampe Fi                | attura elettronica E-Com                                  | merce                                          |                       |                                                      |                         |          |  |  |  |
|         |        |         |         |                     |                          |                                              | Codice Paese fiscale:             | Italia 👻                                                     | Partita IVA:                   | 02007370675                                               |                                                |                       |                                                      |                         |          |  |  |  |
|         |        |         |         |                     |                          |                                              | Denominazione:                    | LIBRAIO.NET I.V. di Iann                                     | etti Franco                    |                                                           | Codice fiscale:                                | NNTFNC60A04F585I      |                                                      |                         |          |  |  |  |
|         |        |         |         |                     |                          |                                              | Indirizzo:                        | Via Michelangelo 30                                          |                                |                                                           | ]                                              |                       |                                                      |                         |          |  |  |  |
|         |        |         |         |                     |                          |                                              | CAP:                              | 64026                                                        | Provincia:                     | Teramo 👻                                                  | ]                                              |                       |                                                      |                         |          |  |  |  |
|         |        |         |         |                     |                          |                                              | Comune:                           | Roseto Degli Abruzzi 👻                                       | Codice Paese:                  | Italia 👻                                                  | Ricopia                                        |                       |                                                      |                         |          |  |  |  |
|         |        |         |         |                     |                          |                                              | Regime fiscale:                   | RF01 *                                                       | Socio unico:                   | Socio unico 👻                                             | Stato liquidazione:                            | Non in liquidazione 👻 |                                                      |                         |          |  |  |  |
|         |        |         |         |                     |                          |                                              | Numero iscrizione REA:            | 171713                                                       | Uff. imprese:                  | Teramo 👻                                                  | ]                                              | Qui va inserito       | o il Codice IBAN della prop                          | o <mark>ria banc</mark> | a,       |  |  |  |
|         |        |         |         |                     |                          |                                              | IBAN:                             |                                                              |                                |                                                           |                                                | indispensabile        | e nel caso di pagamento d<br>amministrazione tramite | a parte<br>bonifico     |          |  |  |  |
|         |        |         |         |                     |                          |                                              | Sigla aggiuntiva:                 | E20                                                          | Numero prima:                  | 1 ‡                                                       | Azzera num.                                    |                       |                                                      |                         | <u> </u> |  |  |  |
|         |        |         |         |                     |                          |                                              | Sigla aggiuntiva<br>nota credito: | N20                                                          | Numero prima<br>nota credito:  | 1 ‡                                                       | Azzera num. nota ci                            | redito                |                                                      |                         |          |  |  |  |
|         |        |         |         |                     |                          |                                              | Esigibilità IVA:                  | IVA ad esigibilità immedia                                   | a •                            | ]                                                         |                                                |                       |                                                      |                         |          |  |  |  |
|         |        |         |         |                     |                          |                                              |                                   |                                                              |                                |                                                           |                                                |                       |                                                      |                         |          |  |  |  |
|         |        |         |         |                     |                          |                                              |                                   |                                                              |                                |                                                           |                                                | Salva Chiudi          |                                                      |                         |          |  |  |  |
|         |        |         |         |                     |                          |                                              |                                   |                                                              |                                |                                                           |                                                |                       |                                                      |                         |          |  |  |  |

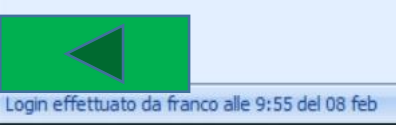

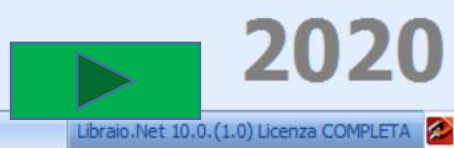

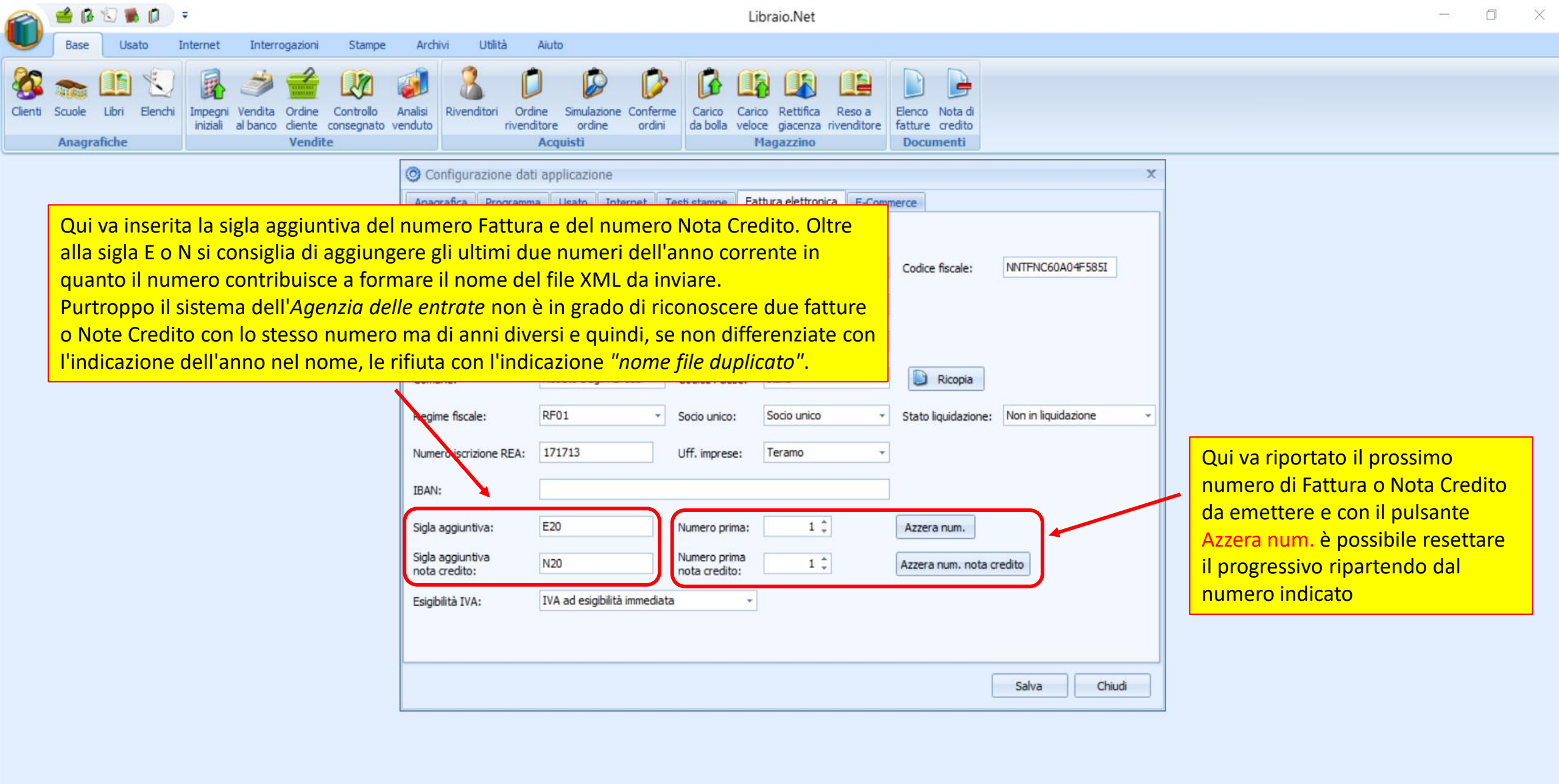

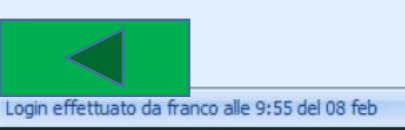

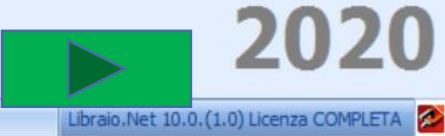

| 2       | 🔮 🕼 🕄 🕷      | =           |                                               |                                           |                                                                                                    |                                                                                                    | L                                                                                                    | ibraio.Net                                                                                                    |                                                                                                 |          |                     |                                                             |                                                                  |                                                   | — ć                    | JX |
|---------|--------------|-------------|-----------------------------------------------|-------------------------------------------|----------------------------------------------------------------------------------------------------|----------------------------------------------------------------------------------------------------|----------------------------------------------------------------------------------------------------|----------------------------------------------------------------------------------------------------|-------------------------------------------------------------------------------------------------|----------|---------------------|-------------------------------------------------------------|------------------------------------------------------------------|---------------------------------------------------|------------------------|----|
| U       | Base Usa     | to Interr   | et Interrogazi                                | oni Stampe                                | Archivi Utilità                                                                                                    | Aiuto                                                                                                    |                                                                                                    |                                                                                                    |                                                                                                 |          |                     |                                                             |                                                                  |                                                   |                        |    |
| Clienti | Scuole Libri | Elenchi Imp | egni Vendita Ord<br>tiali al banco dier<br>Ve | ne Controllo<br>tte consegnato v<br>ndite | Analisi<br>enduto                                                                                                    | ine Simulazione Conferr<br>litore ordine ordini<br>Acquisti                                                                                                    | ne Carico Car<br>da bolla velo                                                                                                    | ico Rettifica Reso a<br>oce giacenza rivenditore<br>Magazzino                                                                     | Elenco Nota di<br>fatture credito<br>Documenti                                                  |          |                     |                                                             |                                                                  |                                                   |                        |    |
|         |              |             |                                               |                                           | <ul> <li>Configurazione dat</li> <li>Anagrafica Programm</li> <li>Codice Paese fiscale:</li> <li>Denominazione:</li> <li>Indirizzo:</li> <li>CAP:</li> <li>Comune:</li> <li>Regime fiscale:</li> <li>Numero iscrizione REA:</li> <li>IBAN:</li> <li>Sigla aggiuntiva:</li> <li>Sigla aggiuntiva:</li> <li>Sigla aggiuntiva</li> <li>nota credito:</li> <li>Esigibilità IVA:</li> </ul> | i applicazione<br>a Usato Internet<br>Italia   Italia  Italia Italia Italia | Testi stampe       Fa         Partita IVA:       Fa         etti Franco       Fa         Provincia:       Codice Paese:         Socio unico:       Uff. imprese:         0415679       Numero prima:         Numero prima:       Numero prima:         Numero prima       re         sigibilità immediata       sigibilità differita         dei pagamenti       .:: | attura elettronica E-Com<br>02007370675<br>Teramo<br>Italia<br>Socio unico<br>Teramo<br>1<br>1<br>1<br>1<br>1<br>1<br>1<br>1<br>1 | Codice fiscale:  Codice fiscale:  Ricopia Stato liquidazione:  Azzera num.  Azzera num. nota co | NNTFNC60 | A04F585I<br>dazione | cata l'esigit<br>scegliere t<br>possibile n<br>one della fa | pilità dell'IN<br>tra le 3 di le<br>nodificare l<br>attura elett | /A di defa<br>egge, ma<br>la scelta a<br>cronica. | ault.<br>è<br>all' att |    |

Libraio.Net 10.0.(1.0) Licenza COMPLETA

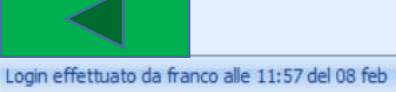

| 🕋 🖆 🖟 🕄 🕷 🖡 🖉                             | ∓ Libraio.Net                                                                   | — — ×                                                              |
|-------------------------------------------|---------------------------------------------------------------------------------|--------------------------------------------------------------------|
| Base Usato Interne                        | Interrogazioni Stampe Archivi Utilità Aiuto                                     | La scheda E-Commerce permette di memorizzare i dati per            |
| 🗞 🥰 🗈 🤱                                   | 🚗 🧼 🖉 📔 📶 餐 👅                                                                   | generare i files per vendere i libri disponibili su Amazon e E-bay |
| Clienti Case editrici Articoli Riv        | Configurazione dati applicazione                                                | ×                                                                  |
| Ar                                        | agrafica   Programma   Usato   Internet   Testi stampe   Fattura elettronica    | E-Commerce Etichette libri dienti                                  |
| Di                                        | ponibilità 0 🗘 % sconto: 15 ‡ % scont                                           | to usato: 50 ‡ Prezzo 0,00 € ‡                                     |
|                                           | Usato Sato in conto assoluto Usato in Condizione usato:                         | io Scarso<br>o Pessimo<br>eto<br>ciente                            |
|                                           | Bay                                                                             |                                                                    |
| Qui vanno inseriti i                      | valori comuni alle due piattaforme:                                             | Carico reso a venditore                                            |
| Con Disponibilità N                       | <mark>linima</mark> si intende la diponibilità di un libro nuovo al di sopra de | l quale verrà Codice categoria: 267                                |
| inserito nei files;<br>%sconto è lo scont | a da calcolare sul prezzo di copertina dei libri puovi:                         | Costo spedizione: 4,90 € 1                                         |
| %sconto usato è lo                        | sconto da calcolare sul prezzo di copertina dei libri usati.                    |                                                                    |
| Prezzo maggiore di                        | indica il prezzo minimo al di sotto del quale i libri non vengon                | o selezionati.                                                     |
| Spuntando la casel                        | ina Usato si indica che si vogliono includere i libri usati nei file            | <mark>s</mark>                                                     |
| G                                         | ruppo spedizione: Papert                                                        | Dack T                                                             |
|                                           |                                                                                 |                                                                    |
|                                           |                                                                                 | Salva Chiudi                                                       |
|                                           |                                                                                 | 2024                                                               |

Login effettuato da franco alle 9:42 del 02 mag

Libraio.Net 14.1.(0.0) Licenza COMPLETA 🔁

| 🕋 🖆 🖟 🕄 🕷 🖡                        | ⇒ Libraio.Net                                                                                                    | $ \square$ $\times$                                                                                   |
|------------------------------------|----------------------------------------------------------------------------------------------------|----------------------------------------------------------------------------------------------------|
| Base Usato Inte                    | ernet Interrogazioni Stampe Archivi Utilità Aiuto                                                                                                    |                                                                                                    |
| 🗞 🥰 🔝                              | 🤽 🐜 🧼 🔊 🕒 🛄 餐 🛸 🛸 🛤 🐘 🗎                                                                                                    |                                                                                                    |
| Clienti Case editrici Articoli Riv | Onfigurazione dati applicazione                                                                                                    | ×                                                                                                    |
|                                    | Anagrafica Programma Usato Internet Testi stampe Fattura elettronica E-Commerce Etichette libri dienti                                                                                                    |                                                                                                    |
|                                    | Disponibilità 0 0 % sconto: 15 0 % sconto usato: 50 0 Prezzo maggiore di: 0,                                                                                                    | ,00 € ‡                                                                                               |
|                                    | ✓ Usato in conto<br>assoluto       ✓ Usato in<br>conto vendita       Condizione usato:       ✓ Ottimo       Scarso         ✓ Discreto       □ Discreto         ☑ Sufficiente                                                                                                    |                                                                                                    |
|                                    | E-Bay                                                                                                    |                                                                                                    |
|                                    | Durata annuncio: 30 🔹 🗹 Consenti resi Reso entro (gg): 14 🔹 🗋 Carico reso a venditore                                                                                                    |                                                                                                    |
|                                    | Metodi pagamento:       PayPal       E-mail PayPal:       info@libraionet.it       Per i libri usati è possiliti de possiliti de possilita de poss | pile indicare se si vogliono<br>o i libri in conto assoluto, solo i<br>entrambi spuntando le relative |
|                                    | Amazon caselline, inoltre è pos                                                                                                    | sibile scegliere la qualità dei libri                                                                 |
|                                    | Nodi navigazione:       508888031       Invio merce in (gg):       4        da vendere tramite i n         Invio merce in (gg):       4        erelative caselline).                                                                                                    | narketplace (sempre spuntando                                                                         |
|                                    | Gruppo spedizione: Tipo libro: Paperback 🔻                                                                                                    |                                                                                                    |
|                                    |                                                                                                    |                                                                                                    |
|                                    | Salva                                                                                                    | Chiudi                                                                                                |
|                                    |                                                                                                    | 2024                                                                                                  |

Login effettuato da franco alle 9:42 del 02 mag

Libraio.Net 14.1.(0.0) Licenza COMPLETA 🔁

| 🕋 🖆 🖟 🕄 🕷 🖉 🔻                                                         | Libraio.Net                                                                                                    | - 0 ×                     |
|-----------------------------------------------------------------------|----------------------------------------------------------------------------------------------------|---------------------------|
| Base Usato Internet                                                   | Interrogazioni Stampe Archivi Utilità Aiuto                                                                                                    |                           |
| 🍇 🥰 🔝 🤱                                                               |                                                                                                    |                           |
| Clienti Case editrici Articoli Riv                                    | onfigurazione dati applicazione X                                                                                                    |                           |
| Anag                                                                  | grafica Programma Usato Internet Testi stampe Fattura elettronica E-Commerce Etichette libri clienti                                                                                                    |                           |
| Qui vanno inseriti i dati neces<br>il file da utilizzare per caricare | vaibilità<br>ssari per generare<br>e i dati su E-Bay<br>Jsato vato in conto<br>assoluto<br>vato in conto<br>vendita<br>Condizione usato:<br>15 ↓ % sconto usato:<br>50 ↓ Prezzo<br>maggiore di:<br>0,00 € ↓<br>Buono<br>Pessimo<br>Discreto |                           |
|                                                                       | Sufficiente                                                                                                    |                           |
| E-Ba                                                                  | зу                                                                                                    |                           |
| Dura                                                                  | ata annuncio: 30 🔹 🗹 Consenti resi Reso entro (gg): 14 📼 🗆 Carico reso a venditore                                                                                                    |                           |
| Meta                                                                  | odi pagamento: PayPal 🔻 E-mail PayPal: info@libraionet.it Codice categoria: 267                                                                                                    |                           |
| Invio                                                                 | o merce in (gg): 4 ▼ Tipo spedizione: Pieghi di Libri (4 a 9 giorni lavo ▼ X Costo spedizione: 4,90 € ‡                                                                                                    |                           |
| Ama                                                                   | azon                                                                                                    |                           |
| Nodi                                                                  | i navigazione: 508888031 Invio merce in (gg): 4 ‡                                                                                                    |                           |
| Grup                                                                  | ppo spedizione: Tipo libro: Paperback 🔻                                                                                                    |                           |
|                                                                       |                                                                                                    |                           |
|                                                                       |                                                                                                    |                           |
|                                                                       | Salva Chiudi                                                                                                    |                           |
|                                                                       | indicati alcuni dati importanti: Codice Categoria per eBay e<br>Nodi navigazione per Amazon importanti per un corretto<br>funzionamento dell'importazione dati.                                                                             | 2024                      |
| Login effettuato da franco alle 9:42 del 02 n                         | nag Libraio.Net 14.1.(0                                                                                                    | ).0) Licenza COMPLETA 🛛 🛃 |

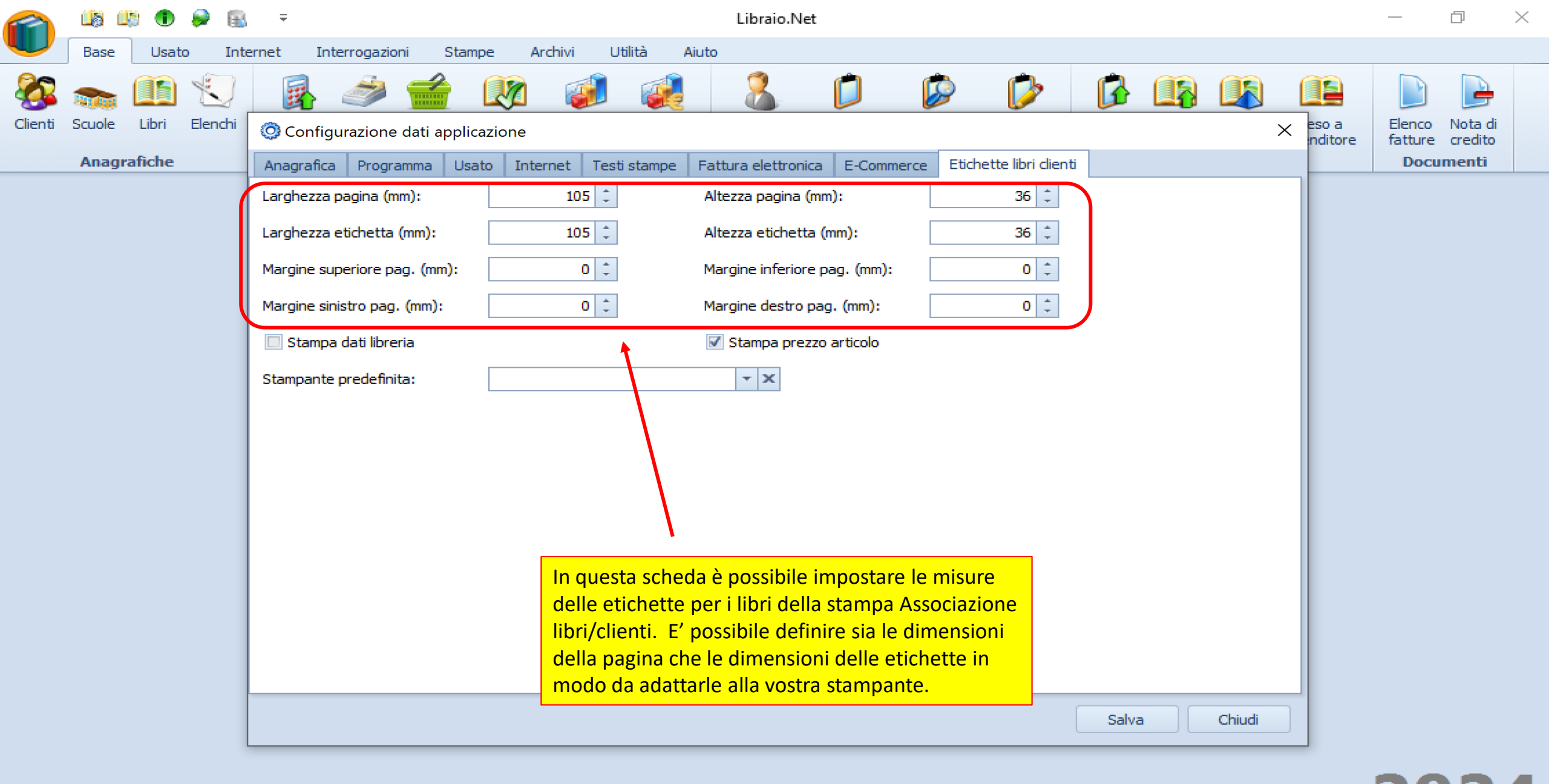

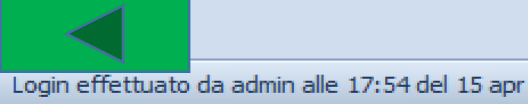

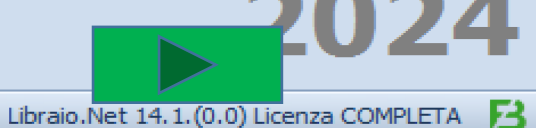

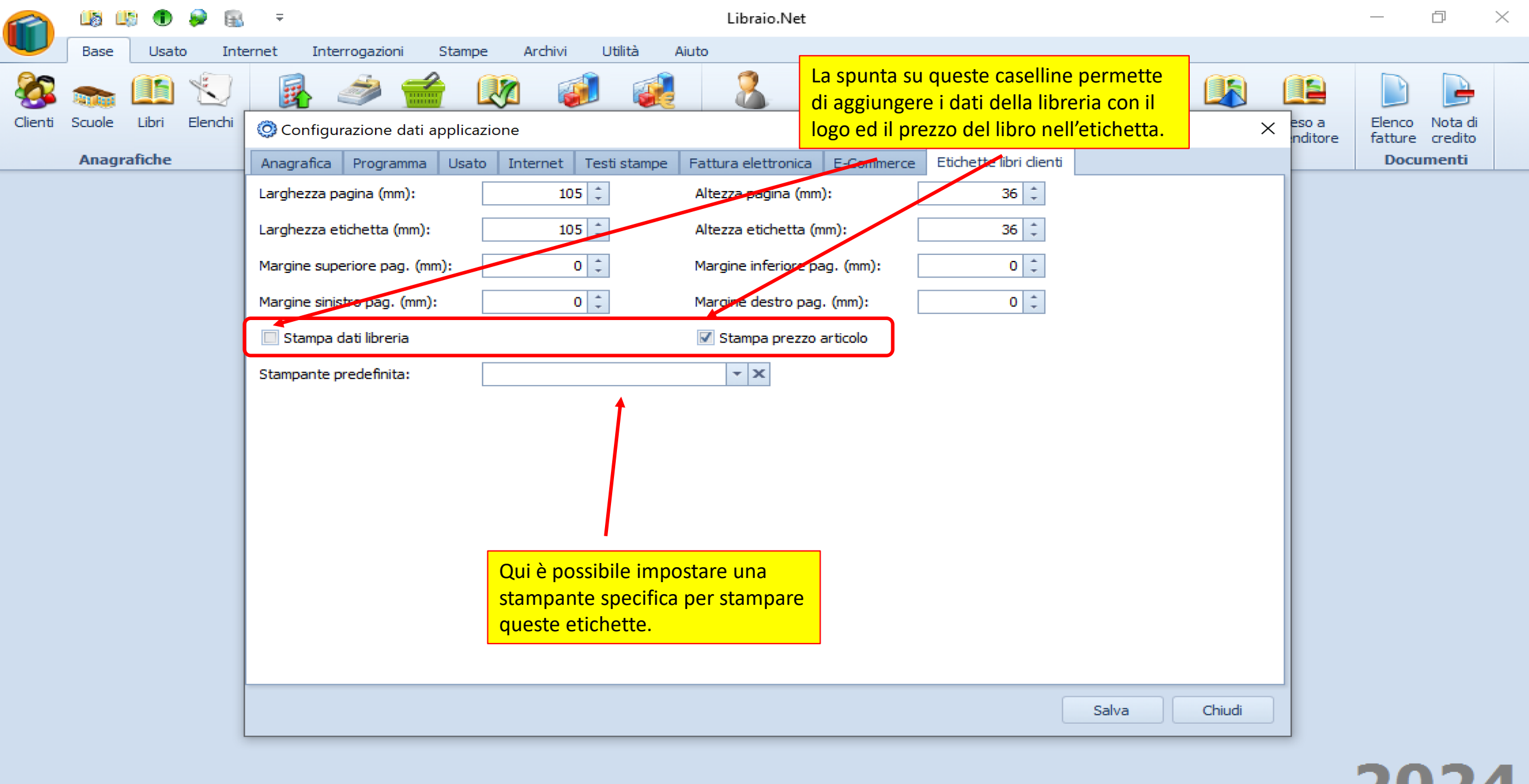

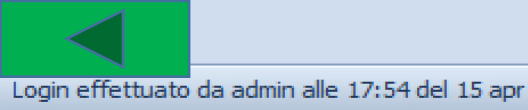

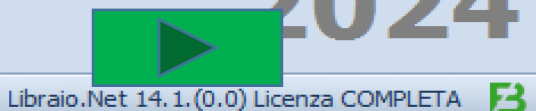

| 🕋 🕼 🕼 🖲 👂 🗑                  | ≩ ∓ Libraio.Net                                                                                         | - 0 ×                             |
|------------------------------|----------------------------------------------------------------------------------------------------|-----------------------------------|
| Base Usato Int               | ternet Interrogazioni Stampe Archivi Utilità Aiuto                                                      |                                   |
| 🍪 🐜 🏥 😒                      |                                                                                                    |                                   |
| Clienti Scuole Libri Elenchi | Onfigurazione dati applicazione × eso a nditore                                                         | Elenco Nota di<br>fatture credito |
| Anagrafiche                  | Anagrafica Programma Usato Internet Testi stampe Fattura elettronica E-Commerce Etichette libri clienti | Documenti                         |
|                              | Larghezza pagina (mm):     105 ‡     Altezza pagina (mm):     36 ‡                                      |                                   |
|                              | Larghezza etichetta (mm): 105 🗘 Altezza etichetta (mm): 36 🗘                                            |                                   |
|                              | Margine superiore pag. (mm): 0 🗘 Margine inferiore pag. (mm): 0 🗘                                       |                                   |
|                              | Margine sinistro pag. (mm): 0 1 Margine destro pag. (mm): 0 1                                           |                                   |
|                              | Stampa dati libreria     Stampa prezzo articolo                                                         |                                   |
|                              | Stampante predefinita:                                                                                  |                                   |
|                              | Al termine con i pulsanti Sa<br>Chiudi si salvano le configu<br>e si torna al Menù Base.                | alva e<br>urazioni                |
|                              |                                                                                                    |                                   |
|                              | Salva Chiudi                                                                                            |                                   |
|                              |                                                                                                    | 2024                              |

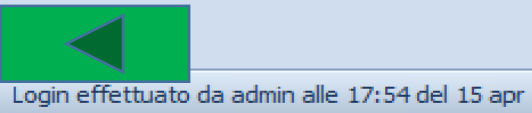

Libraio.Net 14.1.(0.0) Licenza COMPLETA 🔁

|                     | 🗳 👔    | 101   | 🕷 🖡   | Ŧ        |                     |                     |               |                         |                    |             |                       |                       |                    |                    | Libr             | aio.Net               |                       |                   |                   |          | 2 <del></del> 8 | ٥ | Х |
|---------------------|--------|-------|-------|----------|---------------------|---------------------|---------------|-------------------------|--------------------|-------------|-----------------------|-----------------------|--------------------|--------------------|------------------|-----------------------|-----------------------|-------------------|-------------------|----------|-----------------|---|---|
|                     | Base   | U     | Isato | In       | ternet              | Interro             | ogazioni      | Stampe                  | Archiv             | vi Utilitä  | a Aiuto               |                       |                    |                    |                  |                       |                       |                   |                   |          |                 |   |   |
| Clienti             | Scuole | Libri | Elen  | )<br>chi | Impegni<br>iniziali | Vendita<br>al banco | Ordine diente | Controllo<br>consegnato | Analisi<br>venduto | Rivenditori | Ordine<br>rivenditore | Simulazione<br>ordine | Conferme<br>ordini | Carico<br>da bolla | Carico<br>veloce | Rettifica<br>giacenza | Reso a<br>rivenditore | Elenco<br>fatture | Nota d<br>credito | di<br>to |                 |   |   |
| Anagrafiche Vendite |        |       |       |          |                     | e Acquisti          |               |                         |                    |             |                       |                       | Magazzino          |                    |                  |                       | umenti                |                   |                   |          |                 |   |   |

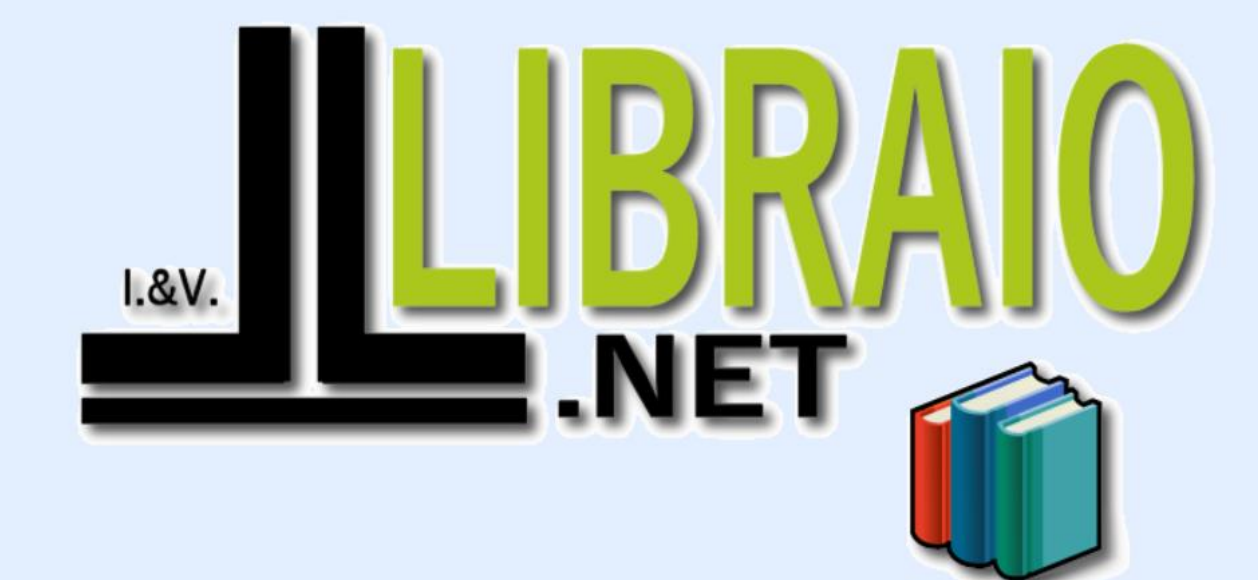

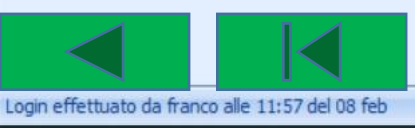

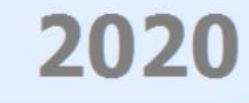

Libraio.Net 10.0.(1.0) Licenza COMPLETA